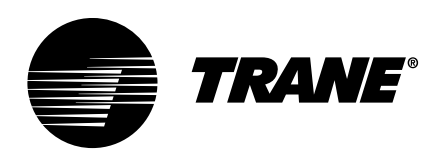

# Installation, Operation, and Maintenance Trane<sup>®</sup> Firewall Router Solution

## **A** SAFETY WARNING

Only qualified personnel should install and service the equipment. The installation, starting up, and servicing of heating, ventilating, and air-conditioning equipment can be hazardous and requires specific knowledge and training. Improperly installed, adjusted or altered equipment by an unqualified person could result in death or serious injury. When working on the equipment, observe all precautions in the literature and on the tags, stickers, and labels that are attached to the equipment.

**July 2020** 

BAS-SVX069F-EN

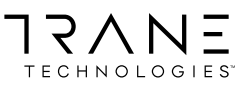

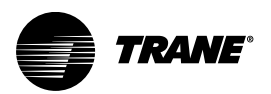

## Introduction

Read this manual thoroughly before operating or servicing this unit.

## Warnings, Cautions, and Notices

Safety advisories appear throughout this manual as required. Your personal safety and the proper operation of this machine depend upon the strict observance of these precautions.

The three types of advisories are defined as follows:

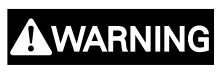

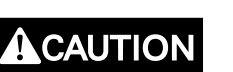

NOTICE

Indicates a potentially hazardous situation which, if not avoided, could result in death or serious injury.

Indicates a potentially hazardous situation which, if not avoided, could result in minor or moderate injury. It could also be used to alert against unsafe practices.

Indicates a situation that could result in equipment or property-damage only accidents.

## A WARNING

#### Proper Field Wiring and Grounding Required!

Failure to follow code could result in death or serious injury.

All field wiring MUST be performed by qualified personnel. Improperly installed and grounded field wiring poses FIRE and ELECTROCUTION hazards. To avoid these hazards, you MUST follow requirements for field wiring installation and grounding as described in NEC and your local/state/national electrical codes.

## A WARNING

#### Personal Protective Equipment (PPE) Required!

Failure to wear proper PPE for the job being undertaken could result in death or serious injury.

Technicians, in order to protect themselves from potential electrical, mechanical, and chemical hazards, MUST follow precautions in this manual and on the tags, stickers, and labels, as well as the instructions below:

- Before installing/servicing this unit, technicians MUST put on all PPE required for the work being undertaken (Examples; cut resistant gloves/sleeves, butyl gloves, safety glasses, hard hat/bump cap, fall protection, electrical PPE and arc flash clothing). ALWAYS refer to appropriate Safety Data Sheets (SDS) and OSHA guidelines for proper PPE.
- When working with or around hazardous chemicals, ALWAYS refer to the appropriate SDS and OSHA/GHS (Global Harmonized System of Classification and Labelling of Chemicals) guidelines for information on allowable personal exposure levels, proper respiratory protection and handling instructions.
- If there is a risk of energized electrical contact, arc, or flash, technicians MUST put on all PPE in accordance with OSHA, NFPA 70E, or other country-specific requirements for arc flash protection, PRIOR to servicing the unit. NEVER PERFORM ANY SWITCHING, DISCONNECTING, OR VOLTAGE TESTING WITHOUT PROPER ELECTRICAL PPE AND ARC FLASH CLOTHING. ENSURE ELECTRICAL METERS AND EQUIPMENT ARE PROPERLY RATED FOR INTENDED VOLTAGE.

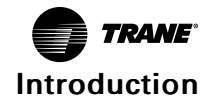

### 

#### **Follow EHS Policies!**

Failure to follow instructions below could result in death or serious injury.

- All Trane personnel must follow the company's Environmental, Health and Safety (EHS) policies when performing work such as hot work, electrical, fall protection, lockout/tagout, refrigerant handling, etc. Where local regulations are more stringent than these policies, those regulations supersede these policies.
- Non-Trane personnel should always follow local regulations.

## Copyright

This document and the information in it are the property of Trane, and may not be used or reproduced in whole or in part without written permission. Trane reserves the right to revise this publication at any time, and to make changes to its content without obligation to notify any person of such revision or change.

### Trademarks

All trademarks referenced in this document are the trademarks of their respective owners.

### **Revision History**

• Update to terminology: Tracer SC replaced with Tracer BAS controller.

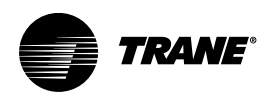

## **Table of Contents**

| Overview                                                                     |
|------------------------------------------------------------------------------|
| Purpose                                                                      |
| Background                                                                   |
| Trane Firewall Router Solution 6                                             |
| Place a Digi Transport WR21 Firewall in Front of the Tracer BAS Controller 6 |
| Project Planning                                                             |
| Choosing the Appropriate Firewall Router Kit                                 |
| Project Development Tools 8                                                  |
| Qualifying Your Customer Site11                                              |
| Configuration Requirements12                                                 |
| Determine the IP addresses Before Configuring the Digi WR21                  |
| WR21 Ethernet Configuration                                                  |
| Connecting to the WR21                                                       |
| Configuring the LAN Interface of the WR21                                    |
| Configuring the Firewall                                                     |
| Configure a Tracer BAS Controller with a New IP Address                      |
| Configuring Trane Connect Remote Access                                      |
| Test the Connectivity to the Trane Cloud                                     |
| Firewall Router Order Process                                                |
| Register with INS                                                            |
| Accessing the INS Online Store                                               |
| Selecting Firewall Router Items                                              |
| Individual Components                                                        |
| Submitting an Order                                                          |
| Order Confirmation                                                           |
| Installing the Firewall Router                                               |
| Internal Kit Installation                                                    |
| External Kit Installation 22                                                 |
| Customer Remote Access Configuration23                                       |
| Tunnel Negotiation   23                                                      |
| PPP Connection Configuration 23                                              |
| Firewall Configuration                                                       |

| Pre-shared Key and Account Creation                                             | . 25 |
|---------------------------------------------------------------------------------|------|
| VPN Client Configuration for iPhone/iPad Connection                             | . 26 |
| VPN Configuration for Microsoft® Windows 7 Operating Systems                    | . 27 |
| VPN Configuration for Android Operating Systems                                 | . 31 |
| Setting Up Remote Access For Customers                                          | . 35 |
| Setting Up Trane Connect Remote Access                                          | . 35 |
| Registering a Tracer BAS Controller or Tracer Concierge with TIS Command Center | . 35 |
| Modifying a Previously Registered Tracer BAS Controller                         | . 36 |
| Customer Admin Initial Account Creation                                         | . 38 |
| Logging in to Trane Connect                                                     | . 41 |
| Creating Additional Trane Connect Users                                         | . 41 |
| Configure the LAN IP Address on a PC                                            | . 44 |

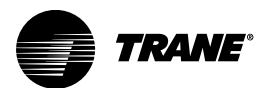

## **Overview**

#### **Purpose**

The purpose of this document is to help you prepare, select, order, implement, and support a standard firewall solution for secure remote access. This document describes how to determine the appropriate Trane Standard Firewall installation type, as well as installation instructions for each kit to achieve secure remote access for both Trane and customers.

## Background

Trane requires secure remote access to a customer's Tracer BAS for troubleshooting and diagnostics, and to update the Tracer BAS when needed. The preferred method for remote access is to use Trane Connect Remote Access. Trane recommends using Trane Connect Remote Access to securely connect to the Tracer BAS. Trane Connect Remote Access is built into many Tracer BAS controllers, including Tracer SC/SC+ and Tracer Concierge, allowing Trane technicians and customers to securely access their Tracer BAS while away from the office. Refer to the *Trane Connect Remote Access How-To Guide*, BAS-SVU22 for more details.

Trane's recommended best practice is to install Tracer BAS controllers behind the customer's firewall on the network (LAN/WAN), ideally with the assistance of the customer's IT staff. In some scenarios, a firewall already exists but is misconfigured; in other cases there is no firewall. A Digi Transport WR21 firewall, installed into the BAS network. provides an additional layer of security when other scenarios exist outside of the recommended best practices.

## **Trane Firewall Router Solution**

Trane has created a standard solution, process, and support system for Trane offices to use when a Tracer BAS controller is directly exposed to the public Internet.

The Firewall Router solution is available in two pre-packaged kits:

- Kit #1 An internal assembly designed for installation inside a medium or large Tracer BAS.
- Kit #2 An external assembly designed for remote mounting.

Both kits contain all necessary components:

- Digi firewall router
- Mounting hardware, power supply or power connector
- Pre-configured firewall for easy installation and startup
- First year maintenance plan
- Trane Product support

Additional support includes:

- Online store (www.industrialnetworking.com/Trane)
- CSET blocks and estimator assemblies
- First year replacement program (RMA)
- Virtual Private Network (VPN) accounts for customer remote access

The Firewall router solution is delivered pre-configured. It ships directly to your office at prenegotiated pricing from an online store that maintains firewall router supplies for Trane.

# Place a Digi Transport WR21 Firewall in Front of the Tracer BAS Controller

#### Scenario:

Your customer's Tracer BAS has one or more IP ports (for example, HTTP, HTTPS, BACnet, SSH) that are "exposed" to the Internet and there is no IT staff to add or configure a firewall to block them.

Solution:

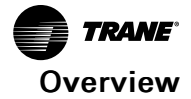

Place a Digi Transport WR21 firewall in front of Tracer BAS controller.

This solution can provide an additional layer of security when installed between the customer's network equipment and a Tracer BAS controller. The two figures below show the network before and after the Digi Transport WR21 firewall was installed.

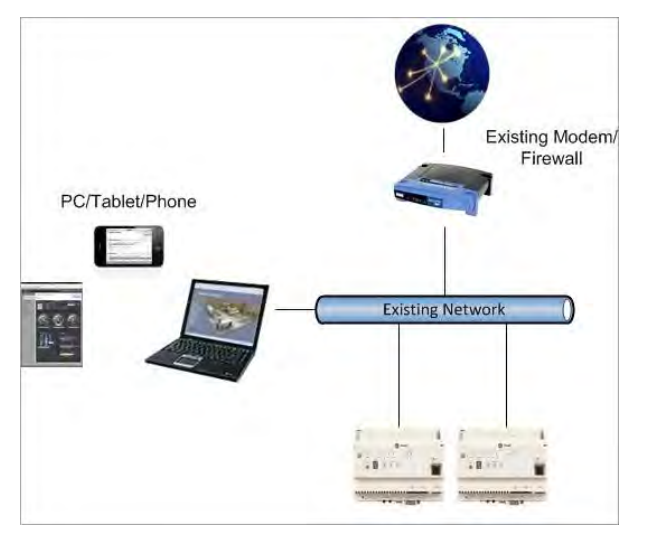

Figure 1. Customer network prior to installation of Digi WR21Transport firewall

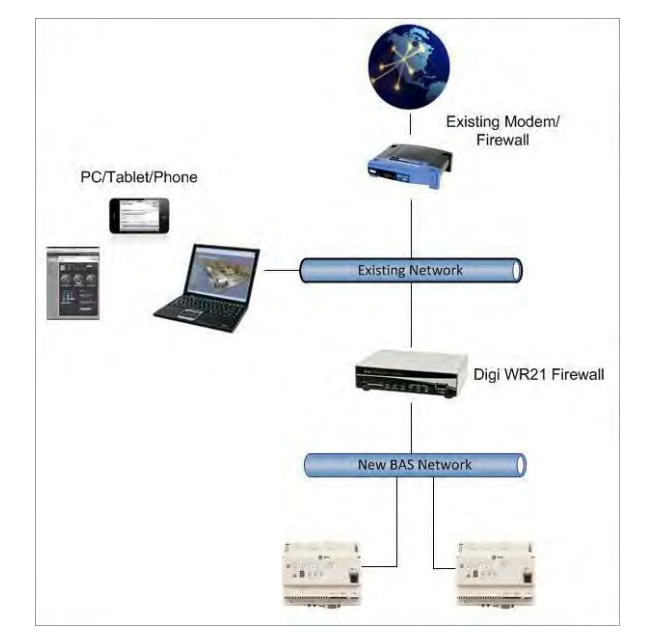

Figure 2. Customer network after installation of Digi WR21Transport firewall

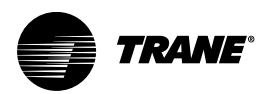

## **Project Planning**

## **Choosing the Appropriate Firewall Router Kit**

#### Internal Mount Kit (Part# WR21-NOCELL-TRANEKIT-INTERNAL)

If there is room within the Tracer BAS enclosure, order the Internal Mount Kit. The firewall router must be installed inside the Trane enclosure or in close proximity to the enclosure.

Packaging includes:

- Firewall router
- DIN rail
- Locking barrel to wire power supply (wire to PM014)
- Ethernet patch cable (1 ft)

#### External Mount Kit (Part# WR21-NOCELL-TRANEKIT-EXTERNAL)

If there is no room within the Tracer BAS enclosure, or installation within the enclosure is not desired, order the External Mount Kit. The firewall router must be installed in close proximity to the enclosure.

*Note:* Location must not be more than 300 ft from the Tracer BAS controller due to Ethernet cabling restrictions.

Packaging includes:

- Firewall router
- 120V power supply ready to plug into an electrical wall outlet
- Ethernet patch cable (1 ft)

### **Project Development Tools**

There are two tools that have been created to support the development of your projects: CSET Shapes and Estimator Assemblies. Estimator assemblies are provided for the Trane Firewall Router solution, which include both firewall router kits (see the following figures for examples).

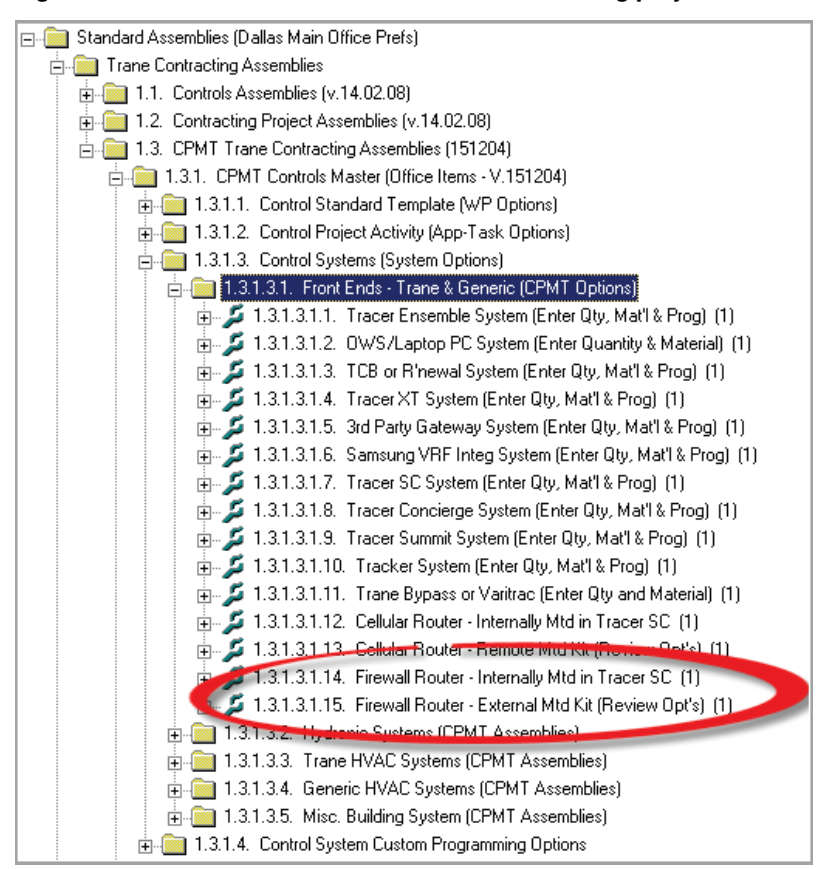

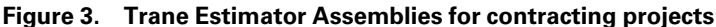

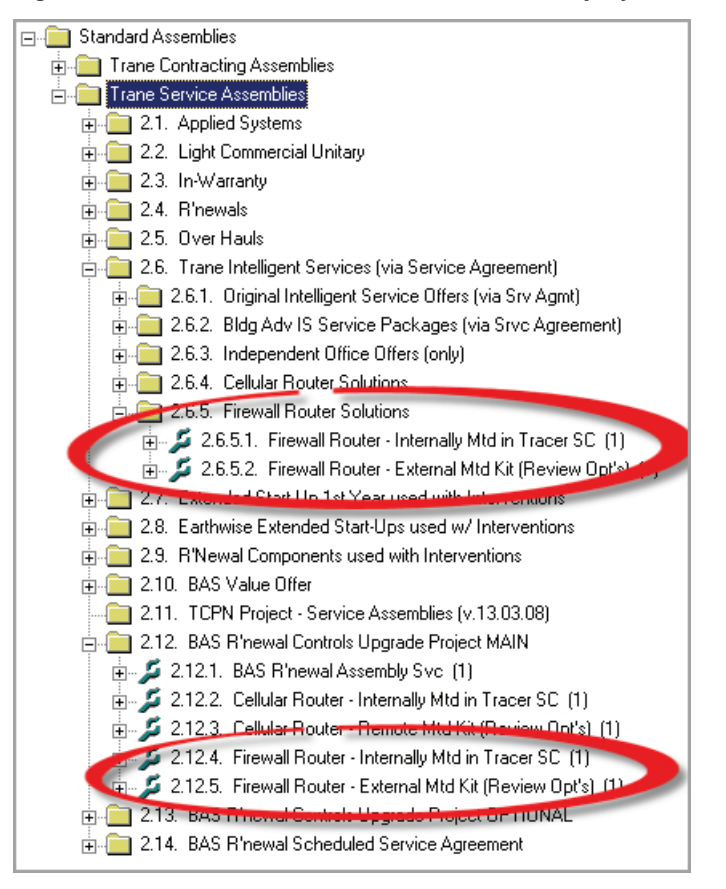

Figure 4. Trane Estimator Assemblies for service projects

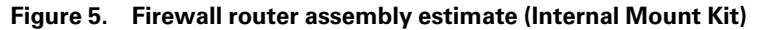

| 🖃 📾 Fires           | vall Bouter                                            |                   |           |       |               |                |                                       |             |                |              |     |       |          |
|---------------------|--------------------------------------------------------|-------------------|-----------|-------|---------------|----------------|---------------------------------------|-------------|----------------|--------------|-----|-------|----------|
| i 🔂 🧰 1             | Firewall Router Solutions                              |                   |           |       |               |                |                                       |             |                |              |     |       |          |
| <b>-</b> - <b>-</b> | 1.1. Firewall Router - Internally Mtd in Tracer SC [1] |                   |           |       |               |                |                                       |             |                |              |     |       |          |
|                     | 1.1.1. Digi Router Kit Internal Mount No Enclosure (1) | 0                 |           |       |               |                |                                       |             |                |              |     |       |          |
|                     |                                                        | & Cx (1)          |           |       |               |                |                                       |             |                |              |     |       |          |
|                     | 🖳 1.1.3. Setup Customer VPN Client (1 hr./device) (Opt | ion) (1)          |           |       |               |                |                                       |             |                |              |     |       |          |
|                     |                                                        |                   |           |       |               | •              | · · · · · · · · · · · · · · · · · · · |             |                |              |     |       |          |
| Rollup View         | Alternates View                                        |                   |           |       |               |                |                                       |             |                |              |     |       |          |
|                     |                                                        |                   |           | Fire  | wall Router - | Internally Mtd | in Tracer St                          | C : +BaseBi | id             |              |     |       |          |
| WBS                 | Description                                            | Assembly Category | Alternate | Quant | Amt Per Unit. | Mat Ext Amt    | Lbr Unit.                             | Lbr Mult    | Lbr Ext Units. | Lbr Ext Amt. | DJE | Subs. | Total    |
| <b>2</b> 1.1.       | Firewall Router - Internally Mtd in Tracer SC          | 272116-1          |           | 1     |               |                |                                       | 1.00        |                |              |     |       |          |
| 0 1.1.1.            | Digi Router Kit Internal Mount No Enclosure            |                   | Base Bid  | 1     | 7925.00       | 7935.000       |                                       |             |                |              |     |       | 765.00   |
| 1112                | Firewall Bouter CNT BAS Tech Labor - Startup & Cv      |                   | Base Bid  | 1     |               |                | 2.00                                  | 1.00        | 2.00           | 1756, 580    |     |       | 1755.198 |
| 1.1.6               | The wait house of the basis real table stands a ca     |                   |           |       |               |                |                                       |             |                |              |     |       |          |
| 1.1.2.              | Setup Customer VPN Client (1 hr./device) (Option)      |                   | Base Bid  | 1     |               |                | 1.00                                  | 1.00        | 1.00           | 75.43        |     |       | 7/2.4(3  |

Figure 6. Firewall router assembly estimate (External Mount Kit)

|   | - 📻 Firev   | val Router<br>Fereval Router Solutions<br>1.1. Firewall Router - Esternal Mtd Kit (Review Opt's) (1)<br>1.1.1. Digi Router Kit Remote Mourhed Enclosure (1)<br>1.1.2. Firewall Router CNT BAS Tech Labo-Statut<br>1.1.3. Setup Customer VPN Client (1 hr./ device) (0) | ))<br>) and Cx (1)<br>) ation) (1) |           |       |                  |                 |            |               |                |              |      |       |          |
|---|-------------|----------------------------------------------------------------------------------------------------|------------------------------------|-----------|-------|------------------|-----------------|------------|---------------|----------------|--------------|------|-------|----------|
| F | Rollup View | Alternates View                                                                                                    |                                    |           |       |                  |                 |            |               |                |              |      |       |          |
|   |             |                                                                                                    |                                    |           | Fires | vall Router - Ex | sternal Mtd Kit | (Review Op | t's) : + Base | Bid            |              |      |       |          |
|   | WBS         | Description                                                                                                    | Assembly Category                  | Alternate | Quan  | Amt Per Unit.    | Mat Ext Amt     | Lbr Unit.  | Lbr Mult      | Lbr Ext Units. | Lbr Ext Amt. | DJE  | Subs. | Total    |
|   | S 1.1.      | Firewall Router - External Mtd Kit (Review Opt's)                                                                                                    | 272116-2                           | 1         | 1     |                  |                 |            | 1.00          |                |              |      |       |          |
| Č | 1.1.1.      | Digi Router Kit Remote Mounted Enclosure                                                                                                    |                                    | Base Bid  | 1     | 1.070.00         | 7.070.00        |            |               |                |              |      |       | 1,070.00 |
|   | 1.1.2.      | Firewall Router CNT BAS Tech Labor -Startup and                                                                                                    |                                    | Base Bid  | 1     |                  |                 | 2.00       | 1.00          | 2.00           | 1756, 303    |      |       | 1756, 30 |
|   | 1.1.3.      | Setup Customer VPN Client (1 hr./ device) (Option)                                                                                                    |                                    | Base Bid  | 1     |                  |                 | 1.00       | 1.00          | 1.00           | 78.43        |      |       | 7/2.43   |
|   | Total       |                                                                                                    |                                    |           |       |                  | 1 070 00        |            |               | 3.00           | 235.47       | 0.00 | 0.00  | 1 305.47 |

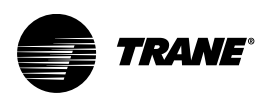

## **Qualifying Your Customer Site**

The following questions have been designed to assist you in determining whether the Digi Router firewall solution is appropriate for your customer.

#### Is the Tracer BAS on a "shared network" or an "isolated network"?

A shared network is one in which the Tracer BAS controller exists on the same network as other business related IT assets (for example, printers, PCs). An isolated network is one in which the Tracer BAS controller (and other BAS related devices) are isolated on another network from other business related IT assets.

If the Tracer BAS controller is on a shared network, careful consideration must be given to ensure that business related IT assets are not disrupted. To avoid this possibility, it is recommended that no changes be made to the existing networking equipment. This solution can be installed in front of the Tracer BAS to block the inbound ports.

#### Does the customer have an IT staff?

This solution is meant to be deployed when the customer does not have an IT staff. If your customer does have an IT staff and the Tracer BAS controller is on the customer's network you should communicate the proposed changes to existing network equipment to the IT staff in order to follow Best Practices.

#### Does your customer need remote access?

This solution is meant to block inbound IP ports to the Tracer BAS controller without making changes to existing network equipment. Trane Connect Remote Access is the preferred method for remote access for both Trane employees and customers. If needed, the Digi WR21 can be configured to allow customer remote access through VPN (L2TP/IPSEC). Some configuration changes may be required on the existing network equipment in order to facilitate this remote access.

## Is there other equipment on this site that is communicating with the Tracer BAS controller?

All BAS communicating devices must be installed behind the Digi WR21 Firewall on the BAS Network in order for this solution to work. This includes Tracer BAS controllers, Tracer UC600s communicating through BACnet/IP, and non-Trane BACnet devices. If you cannot place all BAS communicating devices onto this BAS Network, this solution will not fit the needs of your project.

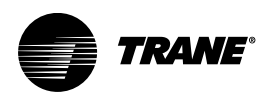

## **Configuration Requirements**

Because every environment is different, the Digi WR21 will likely require some small changes to the configuration. This section will cover the initial setup of the router and the IP address changes necessary for the Digi WR21 and the Tracer BAS controller to match your installation.

## Determine the IP addresses Before Configuring the Digi WR21

- Log into the Tracer BAS controller and then navigate to the IP Configuration page (Installation>Identification and Communication>IP Configuration). Verify that the IP address is configured for whichever Ethernet port is connected to the Internet.
- 2. Determine if the relevant Ethernet port that Tracer BAS controller is utilizing is either a DHCP address or a static IP.
- If the Tracer BAS controller is configured to **Obtain IP Address Automatically using DHCP**, make a note of this for configuration of the Digi WR21.
- If the Tracer BAS controller is utilizing a static IP address, write down the IP address, Subnet Mask, Gateway and DNS addresses.

**Example:** In the configuration shown in the following figure, the IP address of a Tracer SC is 192.168.2.2, the subnet mask is 255.255.255.0 and the gateway is 192.168.2.1.

| TRANS                      |                                                                                                    | 👷 Favorites 😤 House 🚯 Alarma 🦼 User. 💿 Admin. 👩 Hosp |
|----------------------------|----------------------------------------------------------------------------------------------------|------------------------------------------------------|
| Jeff's SC Test Environment | Identification and Communications                                                                                                 | You are logged in an<br>Trane Trane (Trane)          |
| O Academican               | C Rotalizion                                                                                                    | x 😐                                                  |
| Building Symmitry          | Tracer SC Identification BAOsel Configuration Westers Configuration IP Configuration                                              | Intelligent Services Network Cremedivity and Sta     |
| ) Alamis                   | To make changes to this section, click Edit.                                                                                      |                                                      |
| · Seaces                   | Host Name E14K31629                                                                                                    |                                                      |
| · Equipment                | Different Network Port 1                                                                                                    | Ethernet Network Port 2                              |
| · Data Loga                | Method for Obtaining IP Address Specified Static address used                                                                     | Port State Disabled                                  |
| · Points                   | MAC Address D0 12/EA 03 6C 6E<br>IP Address 192 168 2.2                                                                           | Method for Obtaining IP Address                      |
| · Alarm Configuration      | Subnet Mask 255 255 255 0                                                                                                    | IP Address                                           |
| - Toon                     | Denser Garriery                                                                                                    |                                                      |
| · Instantation/            | - Q DNS                                                                                                    |                                                      |
| Devices                    | Method for Obtaining ONS Server Address Specified static ONS server address Secondary ONS Server B.B.B.B.<br>Secondary ONS Server | as is used                                           |
|                            | © Routing                                                                                                    |                                                      |
|                            | Address Districts Collever                                                                                                    | Metric Furt                                          |
|                            | No Anna a                                                                                                    | evalable                                             |
|                            |                                                                                                    |                                                      |
|                            |                                                                                                    |                                                      |
| مروز والارتبار             |                                                                                                    |                                                      |

Figure 7. Tracer SC Identification and Communications

## **WR21 Ethernet Configuration**

#### **Connecting to the WR21**

- 1. Connect a computer to LAN 1 of the WR21 router.
- 2. Update the computer's IP address to 192.168.209.20. Use 255.255.255.0 for the subnet mask. The default gateway and DNS IP addresses can remain blank. If you have questions on how to make these changes, refer to "Configure the LAN IP Address on a PC," p. 44.
- 3. Log into the router by entering 192.168.209.1 in the address bar of a web browser.
- Username: root
- Password: s27Fd^m9

#### Configuring the WAN Interface of the WR21

- 1. Click Networks in the left-hand menu.
- 2. Navigate to the Ethernet settings by clicking (in the right-hand window) on **Interfaces**, then **Ethernet**.

The first Ethernet port listed, ETH 0, is the WAN port (labeled LAN 0 on the physical device).

3. Click on ETH 0 - WAN Port to edit the configuration.

**Example**: The following figure shows an IP address of 192.168.2.10, a subnet mask of 255.255.255.0 and a Gateway of 192.168.2.1.

Figure 8. ETH 0 (WAN Port) configuration

| Configuration - Network >                                                         | Interfaces           | > Ethernet > ETH 1            |     |
|-----------------------------------------------------------------------------------|----------------------|-------------------------------|-----|
| <ul> <li>✓ Interfaces</li> <li>✓ Ethernet</li> <li>✓ ETH 0 - WAN Point</li> </ul> | rt                   |                               |     |
| © Get an IP addr<br>Use the follow                                                | ess automati         | cally using DHCP              |     |
|                                                                                   | IP Address:<br>Mask: | 192.168.2.10<br>255.255.255.0 |     |
|                                                                                   | Gateway:             | 192.168.2.1                   |     |
|                                                                                   | DNS Server:          |                               |     |
| Secondary                                                                         | DNS Server:          |                               |     |
| Changes to these pa                                                               | arameters may        | affect your browser connect   | ion |

- 4. Using the settings obtained from the Tracer BAS controller in previous steps, enter the **IP** Address, Mask, Gateway, and DNS Server in the appropriate boxes.
- 5. If the Tracer BAS controller was configured to obtain an IP address automatically using DHCP, ETH 0 should instead be set to Get an IP address automatically using DHCP.

Note: ETH 0 and ETH 1 must have addresses on separate IP networks. The DIGI WR21 ships with ETH 1 – Internal Network configured to utilize the 192.168.209.0/24 (192.168.209.0-192.168.209.255) subnet. If this range is already in use on the customer network, you will need to follow the steps in the "Configuring the LAN Interface of the WR21" section below.

- 6. Click Apply.
- 7. Expand the Advanced tab.

The second line should read: The device is currently in Port Isolate mode.

| ▼ Advanced                                                          |
|---------------------------------------------------------------------|
| This interface is associated with: ETH 0                            |
| This device is currently in Port Isolate mode Switch to Hub mod     |
| Metric: 1                                                           |
| MTU: 1500                                                           |
| Enable auto-negotiation                                             |
| Speed (currently 100Base-T):      Auto      10Base-T      100Base-T |
| Duplex: 💿 Auto 🔘 Full Duplex 🔍 Half Duplex                          |
| TCP transmit buffer size: 0 bytes                                   |

Figure 9. ETH 0 (WAN Port) configuration (Advanced tab)

- 8. If the device is in Hub mode, click the Switch to Port Isolate mode button.
- 9. If the change in step 9 was required, click **Save Configuration**, which opens the **Save Configuration dialog**.
- 10. Click Save All. After the save operation is complete, reboot the WR21.

#### Configuring the LAN Interface of the WR21

1. The second Ethernet port listed, **ETH 1**, is the LAN port (labeled LAN 1 on the physical device). **ETH 1** will be physically connected to the Tracer BAS controller.

**Example**: The following figure shows an IP address of 192.168.209.1, a subnet mask of 255.255.255.0 and no Gateway.

Figure 10. ETH 1 (LAN Port) configuration

| Description: Intern                   | al Network                |                    |
|---------------------------------------|---------------------------|--------------------|
| Get an IP addres<br>Use the following | ss automati<br>g.cottings | cally using DHCP   |
|                                       | IP Address:               | 192.168.209.1      |
|                                       | Mask:                     | 255.255.255.0      |
|                                       | Gateway:                  |                    |
|                                       | DNS Server:               |                    |
| Secondary I                           | DNS Server:               |                    |
| hanges to these par                   | ameters may               | affect your browse |

- 2. Click on ETH 1 Internal Network to edit the configuration.
- 3. Enter a new IP address on a network not already in use. It is recommended that the last octet of the IP address remain .1 and that the subnet mask remain 255.255.255.0. The Gateway, DNS Server and Secondary DNS Server fields can remain blank.

**Note:** If you have more than one device on your BAS Network, you will need an external Ethernet switch as there is only one available port (**ETH 1**) on the DIGI WR21.

- 4. Click Apply.
- 5. Expand the Advanced tab.

The second line should read: The device is currently in Port Isolate mode.

| This interface is associated with: E | TH 1                          |       |
|--------------------------------------|-------------------------------|-------|
| This device is currently in Port     | Isolate mode Switch to Hub    | mod   |
| Metric:<br>MTU:                      | 1500                          |       |
|                                      | Enable auto-negotiation       |       |
| Speed (currently 10Base-T):          | ● Auto ● 10Base-T ● 100Bas    | e-T   |
| Duplex:                              | ● Auto ● Full Duplex ● Half D | uplex |
| TCP transmit buffer size:            | 0 bytes                       |       |

Figure 11. ETH 1 (LAN Port) configuration (Advanced tab)

- 6. If the device is in Hub mode, click the Switch to Port Isolate mode button.
- 7. If the change in step 6 was required, click **Save Configuration**, which opens the **Save Configuration dialog**.
- 8. Click Save All. After the save operation is complete, reboot the WR21.

#### **Configuring the Firewall**

If you would like the customer to retain access to the Tracer BAS for devices on the customer network, a firewall rule should be added to the DIGI WR21. This will not allow Internet users to access the Tracer BAS.

Note: This section should only be followed if the ETH 0 IP address is a non-routable private IP address. (i.e. 10.0.0.0/8, 172.16.0.0/12, 192.168.0.0/16).

- 1. Click Security from the left hand menu, then Firewall from the window on the right.
- 2. Click the **Edit** button on line 10. Replace 192.168.2.0/24 with the IP address and prefix length used to configure **ETH 0**. See the following figure for reference.

Figure 12. Configuring the firewall

| Vouma |        | ifix up to 750 culos)                                                                                         |        |        |   |
|-------|--------|----------------------------------------------------------------------------------------------------|--------|--------|---|
| Hits  | y spec | Rule                                                                                                    |        | Action |   |
| 0     | 1      | #Allow any other outbound traffic and the replies back in                                                     | Delete | Insert | 1 |
| 649   | 2      | pass out break end inspect-state                                                                              | Delete | Insert | I |
| 0     | 3      | #Allow incoming IPSEC                                                                                         | Delete | Insert | Ì |
| 0     | 4      | #pass break end proto 50                                                                                      | Delete | Insert | 1 |
| 0     | 5      | <i>#pass in break end proto udp from any to any port=ike</i>                                                  | Delete | Insert | 1 |
| 0     | 6      | <i>#pass in break end proto udp from any to any port=4500</i>                                                 | Delete | Insert | 1 |
| 0     | 7      | #Allow any traffic within an IPSEC tunnel in both directions                                                  | Delete | Insert | 1 |
| 0     | 8      | <i>#pass break end oneroute any</i>                                                                           | Delete | Insert | 1 |
| 0     | 9      | #Allow incoming HTTP                                                                                          | Delete | Insert | 1 |
| 0     | 10     | pass in break end from 192.168.2.0/24 to addr-eth 0<br>port=http -> to 192.168.209.10 port=http inspect-state | Delete | Insert |   |
| 0     | 11     | #Block and log everything else including incoming telnet, http<br>and FTP                                     | Delete | Insert |   |
| 0     | 12     | block log break end                                                                                           | Delete | Insert | 1 |
|       |        |                                                                                                    |        | Insert |   |

**Note:** The number to be used for the prefix length can be determined by comparing the subnet mask taken from the Tracer BAS controller to the table below.

| Subnet Mask     | prefix Length |
|-----------------|---------------|
| 255.255.240.0   | /20           |
| 255.255.248.0   | /21           |
| 255.255.252.0   | /22           |
| 255.255.254.0   | /23           |
| 255.255.255.0   | /24           |
| 255.255.255.128 | /25           |
| 255.255.255.192 | /26           |
| 255.255.255.224 | /27           |
| 255.255.255.240 | /28           |

#### Table 1. Subnet Mask to Prefix Length

- 3. Click the **Ok** button to the right of line 10 to complete the edit, then the **Save** button to save the changes. Finally, scroll down and click **Apply** to apply changes.
- 4. After all changes have been made, save the configuration by clicking on **Save configuration** in the left hand menu, then **Save all** in the right window.

**Example:** if the subnet mask used was 255.255.255.128, then 192.168.2.0/25 should be used in the firewall rule. Replace 192.168.209.10 with the new IP address of the Tracer BAS controller. If the Tracer BAS controller was configured to **Obtain IP Address Automatically using DHCP**, choose a static IP address to use instead. This address can be any address that is on the same subnet as the IP address used for **ETH 1 – Internal Network**, excluding x.x.x.0, x.x.x.1, or x.x. x.255 (when using a mask of 255.255.255.0). If your subnet mask is different, consult www. subnet-calculator.com for a list of valid IP addresses in a given subnet.

#### Configure a Tracer BAS Controller with a New IP Address

Because the original IP addresses from the Tracer BAS controller were removed and placed them on the WAN port of the Digi device, It is necessary to change the IP addresses in the Tracer BAS controller.

- 1. Log in to Tracer BAS controller and then navigate to the IP Configuration page (Installation>Identification and Communication>IP Configuration)
- 2. Enter the new IP address, Subnet Mask and Default Gateway of the Tracer BAS controller.
- **Note:** For the IP address, choose an IP not already in use on the LAN side of the WR21 (**ETH 1**). This should match the IP address used to configure the firewall rules in the previous steps (the example address used was 192.168.209.10). For the Gateway, enter the same IP address you entered on the **ETH 1** configuration of the WR21 in the prior steps in this document (In this example 192.168.209.1 was used).
- 3. After you have entered the information above, click **Save**.

| 👩 TRAME                         | 1                                                                                                    | favorites 😤 Huma 👖 Alarma 🤰 Daer 🗐 Admin 📦 Hal                    |
|---------------------------------|----------------------------------------------------------------------------------------------------|-------------------------------------------------------------------|
| Jeff's SC Test Environment      | Identification and Communications                                                                                                    | You are logged in an<br>Traine Traine (Traine) Outdoor Conditions |
| Q 1cc                           |                                                                                                    |                                                                   |
| O Appliators                    | O instatution)                                                                                                    | ×                                                                 |
| - Building Summiny              | Trace SC Methodose EACed Configuration Winning Configuration IP Configuration Intelligent Services Trimos                                                                                                    | ek Connectivity and 552                                           |
| < Alama                         | Enter information into the following fields, and then click Save.                                                                                                    |                                                                   |
| - Sparet                        | Host Name E19K31629                                                                                                    |                                                                   |
| · Equipment                     | - O Ethemet Network Port 1                                                                                                    |                                                                   |
| - Data Lógi                     | Make your selections for this IP address. Click Save at the bottom of the page.                                                                                                    |                                                                   |
| · Ports                         | Obtain IP Address Automatically using DHCP                                                                                                    |                                                                   |
| - Alams Dunliquitation          | E Use the following IP address                                                                                                    |                                                                   |
| Tom                             | IP Address 192 . 168 . 3 . 8                                                                                                    |                                                                   |
| - Intilligen                    | Subnet Mask 255 , 255 , 25 , 0                                                                                                    |                                                                   |
| Thereas                         |                                                                                                    |                                                                   |
|                                 | Chemic Nationa Pro 2      Market providenciations for the Producess. Clock Save at this buildmin if the papel.      Contain the National Conception for Ethicanel National Nat. 2      Contain the Additional Producess      Others Producess Advancedures of the Conception of the Additional Producess      Produces National Producess      Produces National Producess      Produces National Producess      Produces National Producess      Produce National Producess      Produce National Produces      Produce National Produces |                                                                   |
|                                 | O Metre                                                                                                    |                                                                   |
|                                 | Saled the primary reducest part 1 racer SC will use this part for DNS and the default patricesy<br>SC Bennet National Fund 1<br>C Bennet National Fund 2                                                                                                    | (Save) (Canta                                                     |
| 10211 Tiples Ad rights reasoned |                                                                                                    | Ar S SHOLE                                                        |

Figure 13. Configure Tracer SC with new IP address

#### **Physical Connections**

After the Tracer BAS controller and the Digi WR21 have been configured, the next part of the process is to physically connect them.

- 1. Remove the Ethernet cable end that is connected to the Tracer BAS controller and connect it to the LAN 0 port on the Digi WR21.
- Connect a second Ethernet cable to the LAN1 port on the Digi WR21 to the Tracer BAS controller. Use the same port on the Tracer BAS controller that you removed the Ethernet cable from.

**Example**: The following figures show the network before physical connection changes and after the physical connection changes.

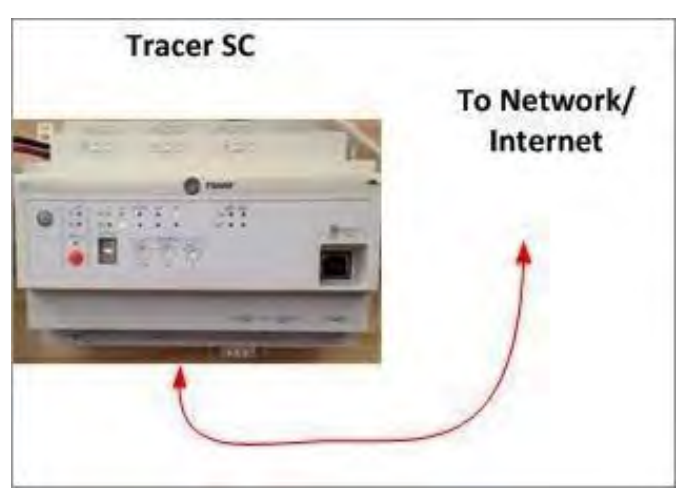

Figure 14. Network prior to physical connection

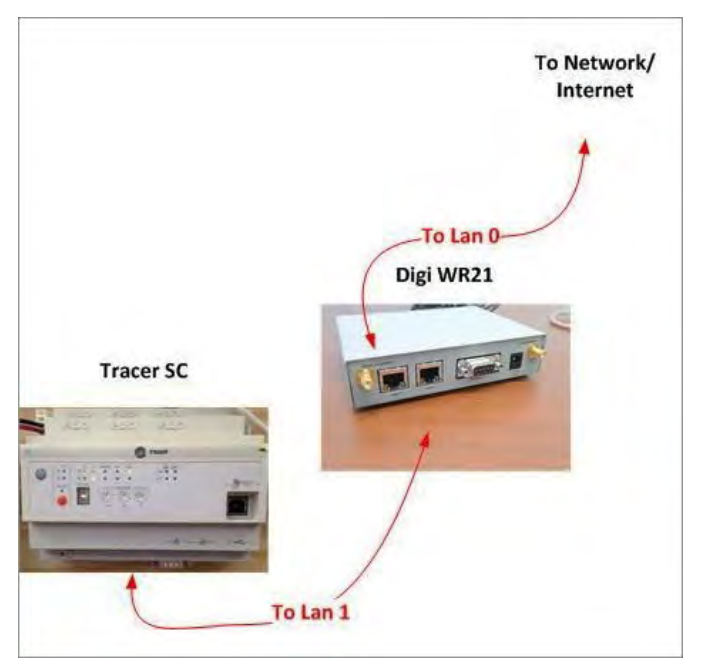

Figure 15. Network after physical connection changes

## **Configuring Trane Connect Remote Access**

Follow the instructions in the *Trane Connect Remote Access How-to-Guide*, BAS-SVU22 to enable Trane Connect for your Tracer BAS controller.

## Test the Connectivity to the Trane Cloud

After the Digi WR21 has been installed, it is necessary to test the Trane Connect Remote Access connection.

- 1. Log into the Tracer BAS controller and navigate to **Installation > Identification and Communications**, and then select the **Intelligent Services** Tab.
- 2. Click the **Test Connection** button to verify the Tracer BAS controller can still communicate through Trane Connect Remote Access. See the following figure.

Access to the Tracer BAS is now possible for Trane employees through https://mybuilding. trane.com Command Center.

| C reser                      |                                                               | 🗙 Tavorie                                                                | 👔 🖉 Harle 👔 Alarma 🦹 Uler 💌 Arlman. 👩 Hep    |
|------------------------------|---------------------------------------------------------------|--------------------------------------------------------------------------|----------------------------------------------|
| Jeff's SC Test Environment   | Identification and Co                                         | ommunications                                                            | You are logged in the<br>Trans Trans (Trans) |
| Butting Somilary             | Installation Edit                                             | Wenned Conferention - @ Contensition - Intelligent Services - Natio      | III O                                        |
| - Alarma<br>Specyr           | To move changes to this section, clok Edit<br>Test Connection |                                                                          |                                              |
| Estapment<br>Data Logy       | Intelligent Services Data Collection<br>Status                | Enables<br>Wating to start communicating with Trans Intelligent Services |                                              |
| Paints - Alarm Cottigeration | TraneConnect                                                  |                                                                          |                                              |
| Tooth"<br>Inclusion          | TraneConnect<br>Status                                        | Connection Successful                                                    |                                              |
| Dwitchs.                     |                                                               | [OK]                                                                     |                                              |

Figure 16. Test connection successful

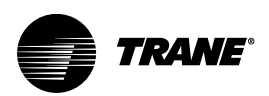

## **Firewall Router Order Process**

The Firewall Router solution ordering process consists of the following tasks:

- Register with INS (Industrial Networking) web site at www.industrialnetworking.com/Trane.
- Log in using new ID and password to access the INS online store with Trane pricing.
- Select the appropriate Firewall Router Kit and/or accessories.
- Submit order to INS
- Receive order confirmation from INS

### **Register with INS**

The first step in the order process is to register with INS as a Trane User.

- Request an INS online store login: e-mail*trane-support@industrialnetworking.com*, or telephone Trane support at 800–889–1461. Be prepared to provide the following information: first and last name, email address, phone number, Trane branch name, and Trane office code. (For security purposes, all order acknowledgements will be sent to the primary contact).
- **Note:** In addition to the primary contact, more users can be can be added as authorized purchasers. Supply the users' contact information and INS will be send user names and passwords.
- After the above information is provided, you will be instructed to log into the INS online store.
- **Note:** Select the My Account Link at the top of the page to log in. To change your password, navigate to **settings>update password**.

### Accessing the INS Online Store

After you have registered as a Trane user, you can now access the INS online store. Navigate to the INS online store for Trane at www.industrialnetworking.com/Trane and enter your e-mail and password, which opens the INS online store for Trane.

*Important:* Make sure you access the INS online store exclusively set up for Trane at www. industrialnetworking.com/Trane, **NOT** www.industrialnetworking.com.

### **Selecting Firewall Router Items**

Select the appropriate Firewall Router Kit (for internal or external mounting).

The Trane Firewall Router Products and Services home page contains the following components:

- Internal Mount Kit
- External Mount Kit
- Individual Components

The kits have been created to make it easy to order and install a firewall router for your Tracer BAS controller. Refer to the following tables for firewall router kit details.

#### Table 2. Firewall router kit (Internal) packaged contents

| Internal Mount Kit<br>PN# WR21-NOCELL-TRANEKIT-INTERNAL (contents)                                                                   |  |
|----------------------------------------------------------------------------------------------------|--|
| <ul> <li>Digi Firewall Router</li> <li>DIN rail</li> <li>Locking Barrel to bare wire</li> <li>Ethernet patch cable (1 ft)</li> </ul> |  |

Table 3. Firewall router kit (External) packaged contents

| External Mount Kit PN# WR21-NOCELL-TRANEKIT-EXTERNAL (contents)                                          |  |  |
|----------------------------------------------------------------------------------------------------|--|--|
| <ul> <li>Digi Firewall Router</li> <li>120V power supply</li> <li>Ethernet patch cable (1 ft)</li> </ul> |  |  |

## **Individual Components**

In addition to the Firewall Router Pre-packaged Kits, all parts can be ordered separately.

Table 4. Firewall Router Parts and Accessories

| Component      | Specific Part                                  | Part Number                    |
|----------------|------------------------------------------------|--------------------------------|
| Power          | Standard Operating Temperature<br>Power Supply | 76000823                       |
| Ś              | Locking Barrel to bare wire                    | 76000821                       |
| 173            | Extended Operating Temperature<br>Power Supply | 76000752                       |
| Mount          | Wall Mount                                     | 76000775                       |
|                | DIN Rail Mount                                 | 76000879                       |
|                | Enclosure                                      | PC1210                         |
| Ethernet Cable | Cat5e Patch Cable Unshielded                   | N/A 0.5 m, 10 m length options |
| 6              |                                                |                                |

### Submitting an Order

Add the firewall router items to the INS shopping cart and submit your order. (There are two payment options available: credit card or purchase order).

**Note:** For Trane offices in California, Georgia, Pennsylvania, and Texas, the Tax Resale certificate number must be provided at the time of order placement.

## **Order Confirmation**

After INS receives your order, you will receive an order confirmation with shipping and tracking details.

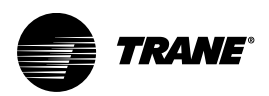

## **Installing the Firewall Router**

Installation procedures will vary depending on whether adequate space is available to mount the firewall router inside the Trane enclosure.

### **Internal Kit Installation**

If adequate space is available within the Trane enclosure, use the Internal Mount Kit (Part# WR21-NOCELL-TRANEKIT-INTERNAL).

- 1. Attach the provided DIN rail to the Digi firewall router.
- 2. Mount the Digi firewall router inside the Trane Enclosure.
- 3. Connect the Digi firewall router to Ethernet Port 2 on the Tracer BAS controller using an Ethernet cable.
- 4. Connect power to the firewall router:
  - Use the provided locking barrel connector to bare wire connector (Part #76000821)
    - Connect the PM014 power supply to the bare wire. Connect the locking barrel connector to the Digi firewall router.

The locking barrel connector has a black and red wire. There are two IMC terminal connections on the PM014 power supply. Connect both wires into either the left or the right IMC terminal connection. (See the following figure.)

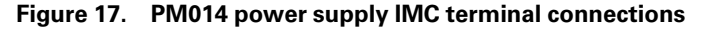

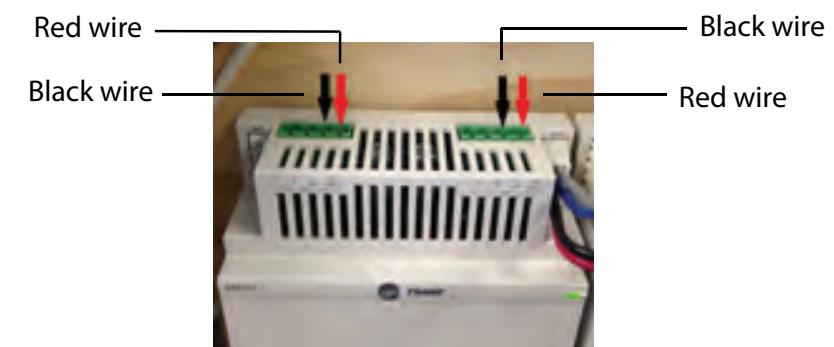

## **External Kit Installation**

When inadequate space is available within the Trane Enclosure , or you prefer to install the Digi firewall router inside the Trane Enclosure, use the External Mount Kit (Part# WR21-NOCELL-TRANEKIT-EXTERNAL).

1. Table-mount the firewall router next to an electrical receptacle and within Ethernet distance of the Trane Enclosure.

Alternatively, you may wish to utilize the remote enclosure (available separately) on a wall near the electrical receptacle.

2. Connect the Digi firewall router to Ethernet Port 2 on the Tracer BAS controller using an Ethernet cable.

Note: Maximum cable length is 300 ft.

3. Connect power to Digi firewall router by utilizing the included 120V power supply.

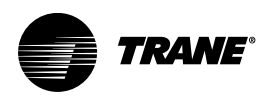

## **Customer Remote Access Configuration**

Trane Connect Remote Access is the preferred method for secure remote access to a Tracer BAS for both Trane employees and customers. Alternatively, when access to additional devices on the BAS network is needed (i.e. non-Trane gateway device), the Digi WR21 can be utilized as a VPN endpoint. If only Trane personnel require access, TraneConnect should be used, and this section can be skipped.

If the Digi WR21 is being placed downstream of another router or firewall and NAT is being used (the WR21 does not have a public IP assigned on LAN 0), then the upstream router will need to permit/forward the following ports: UDP/1701, UDP/4500, and UDP/500.

**Note:** If the customer is using Windows 7, and the WR21 does not have a public IP address, the customer must apply a registry fix. Navigate to the Trane Technologies IT Security Sharepoint site. Locate the link to the NAT Registry fix. Click to open and then double-click on the file labeled **NAT-T Registry fix.reg** to apply the settings to the registry. Click Yes in the registry editor warning box to apply the new settings. When complete, restart the PC.

#### **Tunnel Negotiation**

If the Digi WR21 is behind a NAT Firewall (the Digi does NOT have a public IP address) then tunnel negotiation settings must be updated. If the WR21 has been supplied with a public IP address, the following procedure can be skipped.

- 1. On the WR21 configuration page, click on **Network** in the left hand menu.
- 2. In the right-side window, navigate to Virtual Private Networking (VPN)>IPsec>IPsec Tunnels>IPsec 0 TraneVPN>Tunnel Negotiation.
- 3. Select the check box next to Negotiate a different IP address and Mask
- 4. In the box next to **IP Address**, enter the public facing IP address of the internet-connected edge router.
- 5. In the box next to Mask, enter 255.255.255.255.
- 6. Click Apply when complete.

#### Figure 18. Digi WR21 VPN setup

| <ul> <li>Tunnel Negoti</li> </ul> | ation         |               |       |              |                   |
|-----------------------------------|---------------|---------------|-------|--------------|-------------------|
| Enable IKE tra                    | cing          |               |       |              |                   |
| 🗹 Negotiate a di                  | fferent IP ad | dress and Mas | k     |              |                   |
| Г                                 | IP Address    |               |       | 1            |                   |
|                                   | Mask          | 255.255.255.2 | 255   |              |                   |
| Virtual IP Request<br>XAuth ID:   | 🖲 Off 🔍       | ON with NAT   | ON wi | thout NAT (F | temote crypto map |
| Advanced                          |               |               |       |              |                   |

#### **PPP Connection Configuration**

If the configuration for ETH 1 (network attached to LAN 1 of the Digi WR21) has been changed from the default of 192.168.209.0, the PPP interfaces assigned to VPN access must also be updated. If the default network of 192.168.209.0 has been retained, the following procedure can be skipped.

- 1. Click on the Network link in the left hand menu.
- 2. In the right-hand window, navigate to Interfaces>Advanced>PPP 5 L2TP0
- In box A (see figure below), enter the IP address used to configure ETH 1 earlier in the document.

- 4. In **box B** (see figure below), change the first three octets to match the network assigned to **ETH 1**, leaving the final octet as 200.
- 5. Repeat these steps for PPP 6 L2TP1 and PPP 7 L2TP2.

#### Figure 19. Digi WR21 PPP setup

| Load answering de                                               | faults Load dialling defaults                             |
|-----------------------------------------------------------------|-----------------------------------------------------------|
| Description: L2TP0                                              |                                                           |
| This PPP interface will                                         | use L2TP v 0                                              |
| Dial out using numbers:                                         |                                                           |
| Prefix:                                                         | to the dial out number                                    |
| Username:                                                       |                                                           |
| Password:                                                       |                                                           |
| Confirm password:                                               |                                                           |
| Allow the comete                                                | device to period a local TD address to this souther       |
| <ul> <li>Anow the remote</li> <li>Try to pegotiate t</li> </ul> | o use 192 168 209 1 as the local IP address for this      |
| Ils 192 168 209                                                 | 1 A as the local IP address for this router (i.e. not neg |
| lice mark 255 255 25                                            | 5 255 for this interface                                  |
| Use mask 235.255.25                                             | 101 this interface                                        |
| Use the following DNS                                           | servers if not negotiated                                 |
| Primary DN                                                      | IS server:                                                |
|                                                                 | IS server:                                                |
| Secondary DN                                                    |                                                           |

If the LAN IP address has been modified to reflect the BAS network (192.168.2.X):

However, you are UNABLE to establish connectivity to the Tracer BAS (Ping or Web browser)

- VPN is established.
- Can remotely access the LAN interface for configuration.

The following figure shows the default configuration:

#### Figure 20. PPP default configuration

| O Try to negotiate to use           | 192.168.209.1      | as the local IP address for this router      |
|-------------------------------------|--------------------|----------------------------------------------|
| • Use 192.168.209.1                 | as the local IP a  | ddress for this router (i.e. not negotiable) |
| Use mask 255.255.255.25             | 5 for this interfa | ace                                          |
| the state of the state of the state |                    |                                              |

If the LAN address has been modfied:

• You must modify PPP 5, PPP 6, and PPP 7 IP address and mask.

Customer Remote Access Configuration

- Configure the mask as 255.255.255.255, as shown in the following figure. (The mask is not the same as the Tracer BAS controller network mask.)
- The IP address range must be configured with addresses that are NOT used on the Tracer BAS controller network.

| Description: 12TP0                                                                                                    |                                                                                                    |
|----------------------------------------------------------------------------------------------------|----------------------------------------------------------------------------------------------------|
| Description. [22170                                                                                                    |                                                                                                    |
| This PPP interface will use                                                                                                    | L2TP 0                                                                                                    |
| Dial out using<br>numbers:                                                                                                    |                                                                                                    |
| Prefix:                                                                                                    | to the dial out number                                                                                                    |
| Username:                                                                                                    |                                                                                                    |
| Password:                                                                                                    |                                                                                                    |
| Confirm password:                                                                                                    |                                                                                                    |
| O Allow the remote davi                                                                                                    | co to perior a local ID address to this router                                                                                                    |
| <ul> <li>Allow the remote devi</li> <li>Try to negotiate to us</li> </ul>                                                                                                    | ce to assign a local IP address to this router<br>e 192.168.2.1 as the local IP address for this route                                                                                                    |
| <ul> <li>Allow the remote devi</li> <li>Try to negotiate to us</li> <li>Use 192.168.2.1</li> </ul>                                                                                                    | ce to assign a local IP address to this router<br>e 192.168.2.1 as the local IP address for this route<br>as the local IP address for this router (i.e. not negotiable                                                                                                    |
| <ul> <li>Allow the remote devi</li> <li>Try to negotiate to us</li> <li>Use 192.168.2.1</li> <li>Use mask 255.255.255.2</li> <li>Use the following DNS cer</li> <li>Primary DNS se</li> </ul>                                                        | ce to assign a local IP address to this router<br>e 192.168.2.1 as the local IP address for this route<br>as the local IP address for this router (i.e. not negotiabl<br>55 for this interface<br>vers if not negotiated<br>rver:                                                              |
| <ul> <li>Allow the remote devi</li> <li>Try to negotiate to us</li> <li>Use 192.168.2.1</li> <li>Use mask 255.255.255.2</li> <li>Use the following DNS see<br/>Primary DNS se<br/>Secondary DNS se</li> </ul>                                        | ce to assign a local IP address to this router<br>e 192.168.2.1 as the local IP address for this route<br>as the local IP address for this router (i.e. not negotiabl<br>.55 for this interface<br>vers if not negotiated<br>rver:                                                             |
| <ul> <li>Allow the remote devi</li> <li>Try to negotiate to us</li> <li>Use 192.168.2.1</li> <li>Use mask 255.255.255.2</li> <li>Use the following DNS see<br/>Primary DNS se<br/>Secondary DNS se</li> </ul>                                        | ce to assign a local IP address to this router<br>e 192.168.2.1 as the local IP address for this route<br>as the local IP address for this router (i.e. not negotiab<br>55 for this interface<br>vers if not negotiated<br>rver:<br>Port: 53                                                   |
| <ul> <li>Allow the remote devi</li> <li>Try to negotiate to us</li> <li>Use 192.168.2.1</li> <li>Use mask 255.255.255.2</li> <li>Use the following DNS see<br/>Primary DNS se<br/>Secondary DNS se<br/>DNS</li> <li>Attempt to assign the</li> </ul> | ce to assign a local IP address to this router<br>e 192.168.2.1 as the local IP address for this route<br>as the local IP address for this router (i.e. not negotiable<br>55 for this interface<br>vers if not negotiated<br>rver:<br>Port: 53<br>following IP configuration to remote devices |

Figure 21. Modifying PPP settings

#### **Firewall Configuration**

- 1. In the left-hand menu, click Security.
- 2. In the right-hand window, click on Firewall.
- 3. Click on the Edit button next to line 4. Remove the comment symbol (#) at the beginning of the line, then click **OK**.
- 4. Repeat this process for lines 5, 6, and 8. When complete, click the Save, then Apply.

#### **Pre-shared Key and Account Creation**

- 1. Click on **Security** in the left hand menu.
- 2. In the right hand window, click on Users, then User 10 14.
- 3. Under User 14, enter an \* (asterisk) symbol in the Username field as shown in the following figure.

| Username:                                                                                                    | *       |         |         |         |        |          |          |
|----------------------------------------------------------------------------------------------------|---------|---------|---------|---------|--------|----------|----------|
| Password:                                                                                                    |         |         |         | 7       |        |          |          |
| Confirm Password:                                                                                                    |         |         |         | ī       |        |          |          |
| Access Level:                                                                                                    | None    | •       |         |         |        |          |          |
| Advanced                                                                                                    |         |         |         |         |        |          |          |
| Allow this user to log in over a                                                                                                    | PPP net | work    |         |         |        |          |          |
|                                                                                                    |         |         |         |         |        |          |          |
| se this number                                                                                                    |         | when PP | P dial- | back is | requi  | red for  | this use |
| e this number                                                                                                    |         | when PP | P dial- | back i  | requi  | red for  | this use |
| Alternate IKE Key:<br>Confirm Alternate IKE Key:                                                                                                    |         | when PP | P dial- | back is | requi  | red for  | this use |
| e this number<br>Alternate IKE Key:<br>Confirm Alternate IKE Key:<br>Remote Peer IP address:                                                                               |         | vhen PP | P dial- | back is | requi  | ired for | this use |
| e this number<br>Alternate IKE Key:<br>Confirm Alternate IKE Key:<br>Remote Peer IP address:<br>Remote Peer IP subnet:                                                     |         | vhen PP | P dial- | back i  | requi  | red for  | this use |
| se this number<br>Alternate IKE Key:<br>Confirm Alternate IKE Key:<br>Remote Peer IP address:<br>Remote Peer IP subnet:<br>Remote Peer IP subnet mask:                     |         | when PP | P dial- | back is | requi  | ired for | this use |
| se this number<br>Alternate IKE Key:<br>Confirm Alternate IKE Key:<br>Remote Peer IP address:<br>Remote Peer IP subnet:<br>Remote Peer IP subnet mask:<br>Public Key file: |         | vhen PP | P dial- | back is | ; requ | ired for | this use |

Figure 22. Setting up users for pre-shared key and account creation

- 4. Enter a complex password (8 characters, a mix of letters, numbers, and characters is recommended) in the **Password** field.
- 5. Enter the same password in the **Confirm Password** field. This password will act as the common pre-shared key when configuring the VPN connection on a client device
- 6. Next, individual user accounts must be created:
  - a. Click on one of the remaining users in this section. Assign a username and password in the appropriate boxes.
  - b. To prevent VPN user accounts from having access to change router settings, select **None** in the **Access Level** drop-down box.
- 7. Click Apply when complete.

#### VPN Client Configuration for iPhone/iPad Connection

- 1. On the home screen, tap **Settings**.
- 2. Tap **General** and navigate to the **VPN** button on the right.

#### Figure 23. iPhone/iPad VPN configuration

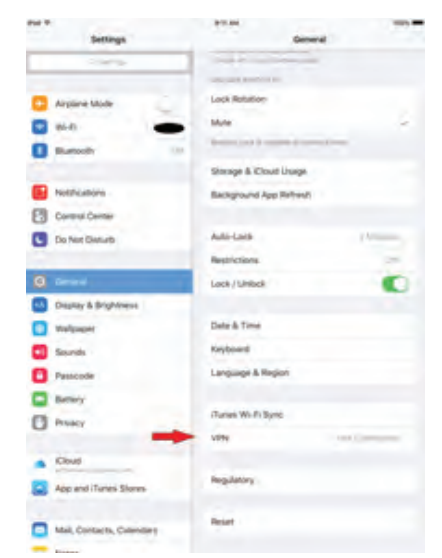

3. Tap Add VPN Configuration.

#### Figure 24. iPhone/iPad Add VPN Configuration

| Pe4 7 |                |            | PTLAN.  |              | 100% |
|-------|----------------|------------|---------|--------------|------|
|       | Settings       |            | <       | VPN          |      |
|       | a series       |            |         |              |      |
|       |                |            | ABBYING | -ferandare - |      |
| ÷     | Airplane Mode  | -          |         |              |      |
| •     | WeFi           | Combine 31 |         |              |      |
| 8     | Bluetooth      | 074        |         |              |      |
|       |                |            |         |              |      |
| 6     | Notifications  |            |         |              |      |
| B     | Control Center |            |         |              |      |
| •     | Do Not Disturb |            |         |              |      |
|       |                |            |         |              |      |
|       |                |            |         |              |      |
| -     |                |            |         |              |      |

- 4. Tap Type and select L2TP. Tap Back.
- 5. In the **Description** field, enter a name for the connection. For example, VPN to Digi.
- 6. In the Server field, enter the IP Address of the Digi router.
- 7. In the Account field, enter your VPN username.
- 8. In the Password field, enter your VPN password.
- 9. In the Secret field, enter the IPSec shared secret key found on the IPSec shared key page.
- 10. Set Send all Traffic to OFF.
- 11. Tap **Save**.
- 12. Connect to the VPN by sliding the VPN button to ON. The L2TP VPN with IPSEC connection is established.

#### Figure 25. iPhone/iPad VPN Settings

| Pul 7 [2]                 | 10-12 AM            | 1925.8                                                                                                    |
|---------------------------|---------------------|----------------------------------------------------------------------------------------------------|
| Settings                  | Comparal            | VPN                                                                                                    |
| Mail, Contacts, Calendars | VH DOWNOURA THE     |                                                                                                    |
| Notes                     | Status              | Consistent 💽                                                                                                    |
| Reminders                 | 100 To Diel         |                                                                                                    |
| Messages                  | · ····              | (Q)                                                                                                    |
| FaceTime                  | And UDN Configure   | ation                                                                                                    |
| The Maps                  | NOT THE DESIGNATION | and the second second se |
| Satari                    |                     |                                                                                                    |
| News                      |                     |                                                                                                    |
|                           |                     |                                                                                                    |
| D Music                   |                     |                                                                                                    |
| Videos                    | _                   |                                                                                                    |
| Photos & Camera           |                     |                                                                                                    |
| Books                     |                     |                                                                                                    |
| Podcasts                  |                     |                                                                                                    |
| Game Center               |                     |                                                                                                    |
| Twitter                   |                     |                                                                                                    |
| Facebook                  |                     |                                                                                                    |
| • Flickr                  |                     |                                                                                                    |
| Vimeo                     |                     |                                                                                                    |
|                           |                     |                                                                                                    |

### VPN Configuration for Microsoft<sup>®</sup> Windows 7 Operating Systems

*Note:* For Microsoft Windows 10, consult the system help topics for instructions. To set up a new VPN connection on Microsoft Windows 7:

- 1. Open the Network and Sharing Center applet from the Windows Control Panel.
- 2. Click on Set up a new connection or network.

#### View your basic network information and set up connections See full mir 1 30 SPA-TL-GTXGH12 corp.irco.com Internet (This co View your active networks Connect or discor Access type: Internet Domain network your networking settings Set up a wireless, broadband, dial-up, ad hoc, or VPN connection; or set up a router or access point 39 Connect or reconnect to a wireless wired, dial-up, or VPN network connection Choose homegroup and sharing option Access files and printers located on other network computers, or change sharing settings. Diagnose and repair network problems, or get troubleshooting information.

Figure 26. Windows 7 Connect to a Network

- 3. Select **Connect to a workplace**. Click **Next**. If prompted, select **No**, **I'll create a new connect**. Click **Next**.
- 4. Select Use my Internet connection (VPN).

| Type the Internet     | address to connect to                                          |
|-----------------------|----------------------------------------------------------------|
| Your network administ | rator can give you this address.                               |
| Internet address:     | [Example:Contoso.com or 157.54.0.1 or 3ffe:1234:1              |
| Destination name:     | Tracer SC VPN Connection                                       |
| Use a smart car       | d                                                              |
| 😵 🔝 Allow other per   | ople to use this connection                                    |
| This option allo      | ws anyone with access to this computer to use this connection. |
|                       |                                                                |

#### Figure 27. Windows 7 Connect to a Workplace

- 5. In the Internet address field, enter the IP address provided by INS.
- In the Destination name field, enter a name to identify the connection, such as Tracer BAS VPN. This field is for identification purposes only.
- 7. Select Don't connection now; just set it up so I can connect later.
- 8. Enter your **User name** and **Password** provided by INS. To avoid entering the VPN connection password on each connection, select **Remember this password**.
- 9. Leave the Domain field blank.
- 10. Click **Create** to create the VPN connection.

| User name:         | USERNAME               |   |
|--------------------|------------------------|---|
| Password:          |                        |   |
|                    | Show characters        |   |
|                    | Remember this password | _ |
| Domain (optional): |                        |   |
|                    |                        |   |

Figure 28. Create the new VPN

- 11. Click Close.
- 12. Return to the Network and Sharing Center and click Change adapter settings.
- 13. Find the VPN connection you just created. Right click on the connection and select **Properties**.

Figure 29. Change adapter settings

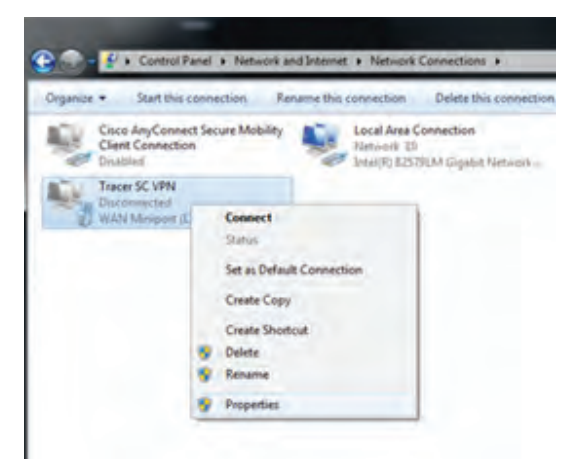

- 14. Click the Security tab.
  - a. In the Type of VPN drop-down box, select Layer 2 Tunneling Protocol with IPsec (L2TP/ IPSec).
  - b. In the Data encryption drop-down box, select Maximum strength encryption.
  - c. Click Advanced Settings.

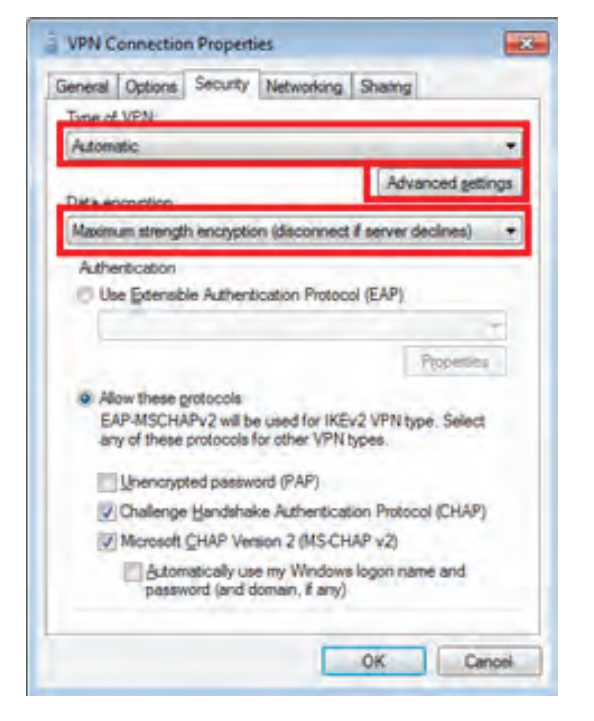

Figure 30. Configuring the VPN connection properties

- d. Select **Use preshared key for authentication** and enter the preshared key provided by INS.
- e. Click OK.

| ZTP      |                                                                |
|----------|----------------------------------------------------------------|
| O Use gr | eshared key for authentication                                 |
| Key:     | PRESHAREDKEY                                                   |
| D Use ce | ertificate for authentication                                  |
|          |                                                                |
| THE Yes  | rify the Name and Usage attributes of the server's certificate |
| RYe      | offy the Name and Usage attributes of the server's cerkificate |
| RI Ye    | rify the Name and Usage attributes of the server's certificate |
| 12 Yes   | rify the Name and Usage attributes of the server's certificate |

15. Click the Networking tab.

- a. Select Internet Protocol Version 4 (TCP/IPv4) and click Properties.
- b. Click Advanced...
- c. Uncheck Use default gateway on the remote network, then click OK.

| This checkbox only app<br>retwork and a dial-up in<br>that cannot be sent on t<br>retwork. | vies when you are co<br>etwork simultaneously<br>the local network is fo | nnected to a local<br>y. When checked, data<br>orwarded to the dial-up |
|--------------------------------------------------------------------------------------------|--------------------------------------------------------------------------|------------------------------------------------------------------------|
| Use default gatew                                                                          | ray on remote network                                                    | 3                                                                      |
| Disable class bas                                                                          | sed route addition                                                       |                                                                        |
| Automatic metric                                                                           |                                                                          |                                                                        |
| HIElice metric                                                                             |                                                                          |                                                                        |
|                                                                                            |                                                                          |                                                                        |
|                                                                                            |                                                                          |                                                                        |
|                                                                                            |                                                                          |                                                                        |
|                                                                                            |                                                                          |                                                                        |
|                                                                                            |                                                                          |                                                                        |
|                                                                                            |                                                                          |                                                                        |

Figure 31. Configuring the network (default gateway)

- d. Click OK twice more to save your changes.
- 16. To activate the new VPN connection:
  - a. Return to the Network and Sharing Center and click Connect to a network.
  - b. Select the newly created connection.
  - c. Verify that the user name and password were entered and click Connect.
  - d. When the connection completes, open a Web browser and connect to the Tracer BAS using its local IP address.
- 17. To disconnect from the VPN, return to the Network and Sharing Center. Click on the VPN connection and click **Disconnect**.

#### **VPN Configuration for Android Operating Systems**

Depending on the model and version of your Android device, the selections described in the following procedure may vary.

- 1. Open Settings.
- 2. In the Wireless and Networks section, tap More networks.

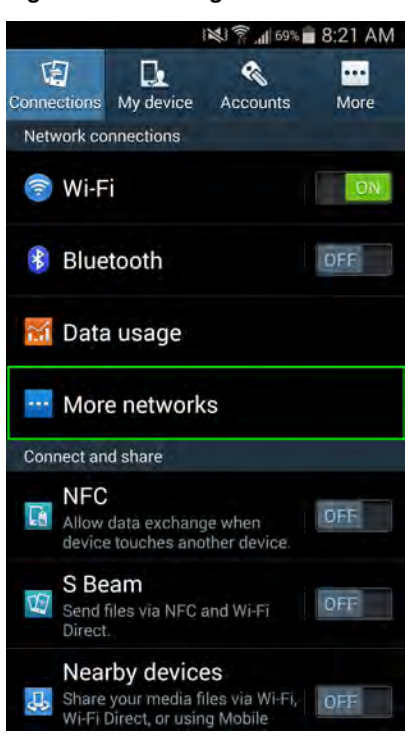

Figure 32. Adding more networks

- 3. Tap Basic VPN.
- 4. Tap the menu button to add a VPN as shown in the following figure.

Figure 33. Add a VPN

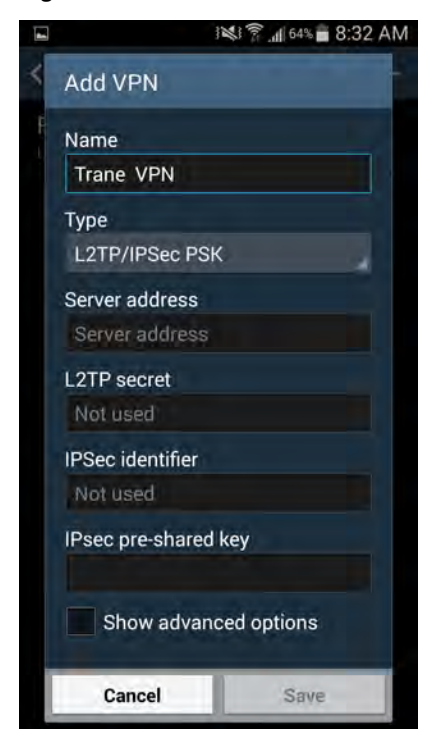

5. In the add VPN window:

- a. Enter a name for the VPN. This name will identify the VPN connection on the Android device.
- b. Under TYPE, select L2TP/IPSec PSK.
- c. In the SERVER ADDRESS field, enter the IP address provided by INS.
- d. In the **FORWARDING ROUTES** field, enter the network on which the Tracer BAS controller resides. For example, if the IP address of the Tracer BAS controller is 192.168.2.10, the FORWARDING ROUTES should be 192.168.2.0/24.
- e. All other setting should be left at their default values. Tap Save.

Figure 34. Configuring the new VPN

|   |                  | 1 1 64% <b>8:32</b> / | ١M |
|---|------------------|-----------------------|----|
| < | Add VPN          |                       | ŀ  |
| F | Name             |                       |    |
|   | Trane VPN        |                       |    |
|   | Туре             |                       |    |
|   | L2TP/IPSec PS    | K                     |    |
|   | Server address   |                       |    |
|   | Server address   |                       |    |
|   | L2TP secret      |                       |    |
|   | Not used         |                       |    |
|   | IPSec identifier |                       |    |
|   | Not used         |                       |    |
|   | IPsec pre-shared | d key                 |    |
|   | Show advar       | nced options          |    |
|   | Cancel           | Save                  |    |

- 6. A new connection appears on the VPN menu. Tap the new connection to initiate.
- 7. Enter the username and password provided by INS. To save the credentials for future use, select **Save account information**.
- 8. Tap Connect to connect to the VPN.

#### Figure 35. Connecting to VPN

| USERNAME            |       |
|---------------------|-------|
| remote1             |       |
| PASSWORD            |       |
|                     |       |
| Save account inform | ation |
|                     | -     |

9. To disconnect from the VPN, return to the VPN setting screen. Tap the name of the VPN connection and tap **Disconnect**.

#### Figure 36. Disconnect VPN session

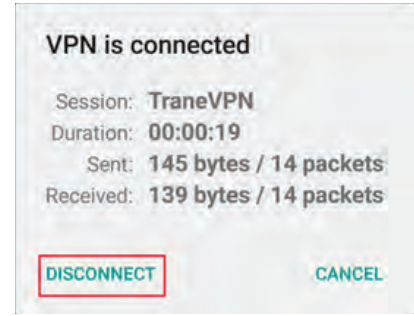

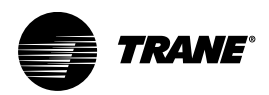

## **Setting Up Remote Access For Customers**

When customers require remote access to their facilities through the cellular router solution, utilizing Trane Connect is easy to use and built into Tracer BAS controllers, including Tracer SC/SC+ and Concierge. The following procedure describes how to set up Trane Connect Remote Access for your customer. If some sections do not apply to your specific scenario, skip to the appropriate section. For more information, refer to the *Trane Connect How-to-Guide*, BAS-SVU22.

### **Setting Up Trane Connect Remote Access**

This section describes the process of setting up Trane Connect Remote Access to enable safe and secure remote access to the Tracer BAS.

# Registering a Tracer BAS Controller or Tracer Concierge with TIS Command Center

The following procedure describes how to register a new Tracer BAS controller in the TIS Command Center (mybuilding.trane.com). Trane Offices and Trane technicians use this interface to self-register Tracer BAS controllers in the TIS Command Center and to set up Trane Connect.

 Log on to mybuilding.trane.com. Click on TIS Command Center, then click Site Administration from the Welcome drop-down list. The Account Overview page opens (see Figure 38, p. 36).

|             | -         |               |         |        |         |         | -     | 🕯 Wel          | come Califor 🔻 🛛 🕛          |
|-------------|-----------|---------------|---------|--------|---------|---------|-------|----------------|-----------------------------|
|             |           |               | -       | 🚅 0 No | otifica | ition(s |       | Go T<br>Edit N | o ComfortSite<br>My Profile |
|             |           | • 🕛 o         | Bookma  | rk(s)  | *       | 9       | 4     | Site /         | Administration              |
| Facility Na | Account N | Faciltiy Addr | Facilit | Î      | À       | -       | Conne | ection         | Service                     |
| 4815 Whit   | Trane Co  | 4833 White    | MN      | ٢      | 67      |         | CM    |                | BP AM P                     |
| Trane Whit  | Abdi      | Trane Whit    | MN      | 0      | 22      |         | SC    |                |                             |
| Trane Whit  | Trane Co  | 4833 White    | MN      | 8      | 4       | 33      | SC    |                | BP AM P                     |
| White Bear  | Trane Whi | 4833 White    | MN      | 0      |         |         | SC    |                |                             |
|             |           |               |         |        |         |         |       |                |                             |
|             |           |               |         |        |         |         |       |                |                             |
|             |           |               |         |        |         |         |       |                |                             |

Figure 37. Navigating to Site Administration (TIS Command Center)

- 2. In the **Connectivity Information** section, select SC from the **Connection Type** drop-down list. Then enter the Tracer BAS controller's hardware serial numbers in the provided fields.
- 3. In the **Owner/Account Information** section, select an existing account or enter a new one.
- 4. Enter the name and address of the facility in the provided fields.
- 5. Select a Trane office from the Office Name drop-down list.
- 6. In the Admin Email Information section, enter the name and e-mail address of the

individual who will serve as the Trane Connect customer administrator for the facility. (This information is only required if setting up remote access for customers.)

Only two customer Admins can be created for each Tracer BAS controller. The Customer Admin user is the only user who can set up other customer users. A customer user can remotely access a Tracer BAS using Trane Connect.

- 7. Agree to the Terms and Conditions and then click **Save**.
- 8. Proceed to "Customer Admin Initial Account Creation," p. 38, if setting up remote access for customers.

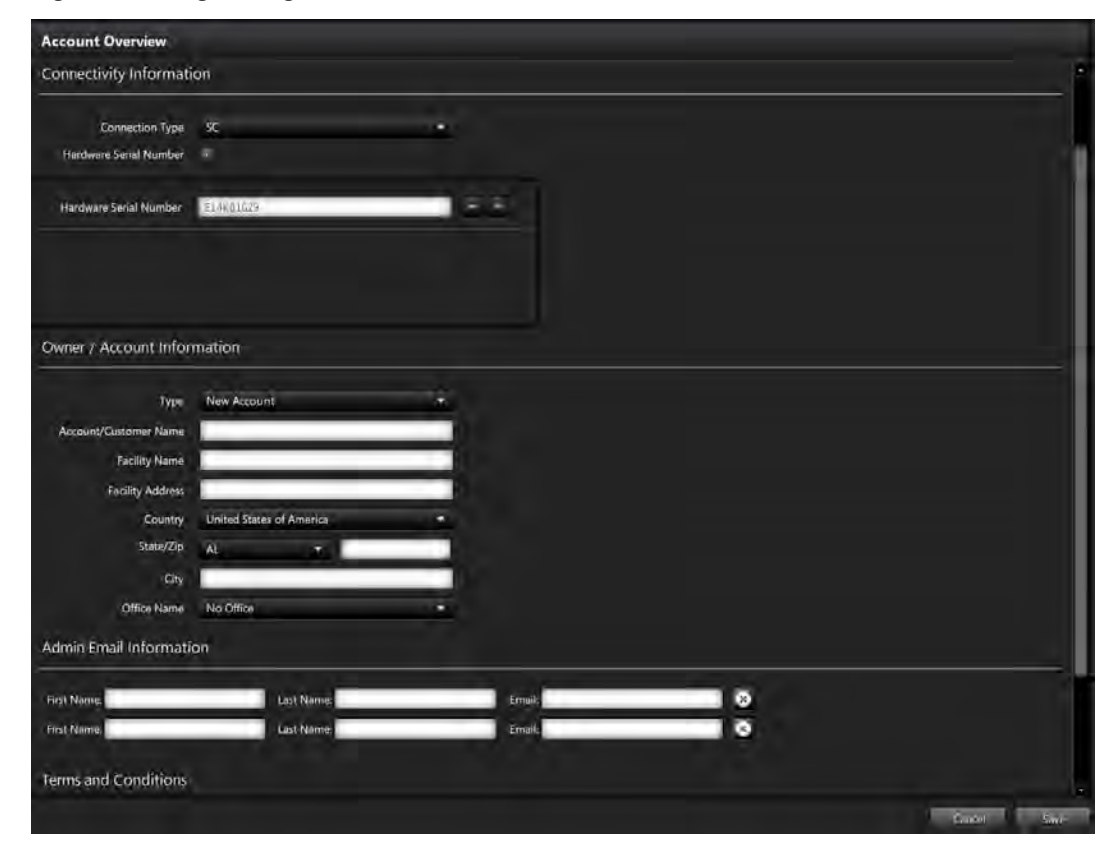

Figure 38. Registering a Tracer BAS controller (TIS Command Center)

#### Modifying a Previously Registered Tracer BAS Controller

The following process describes how to add a new customer administrator to an existing Tracer BAS controller in TIS Command Center (mybuilding.trane.com).

1. In TIS Command Center, select the Tracer BAS controller (facility) and then click Edit Facility Settings from the Actions menu (see Figure 39, p. 37).

| TRAN       |        |            |              |                 |    | 🖕 Welcome                                                | cwor + ∣ ©  |
|------------|--------|------------|--------------|-----------------|----|----------------------------------------------------------|-------------|
|            |        |            |              |                 | -  | 0 Notification(s)                                        |             |
| •          | Lq A   | I <b>T</b> | <b>[</b> ] 0 | Bookmark(s) 🕌 🚺 |    | <b>1</b> of <b>4</b> items selected                      | 🔕 Actions 🚽 |
| Facili Acc | Facilt | Facili     | Status       | <b>A</b>        | -  | Bookmark Selected Items                                  |             |
| 4815 Tra   | 4833   | MN         | 0            | 67              |    |                                                          |             |
| ran Ab     | i Tran | MN         | 0            | 22              |    | Start TraneConnect                                       |             |
| 'ran Tra   | 4833   | MN         | 8            | 409             | 33 | Suppression History                                      |             |
| /hit Tra   | 4833   | MN         | 0            |                 |    | Compare Performance Charts<br>Facility Performance Chart |             |
|            |        |            |              |                 |    | Edit Facility Settings                                   |             |
|            |        |            |              |                 |    | Generate Performance Report                              |             |
|            |        |            |              |                 |    | Reports                                                  |             |
|            |        |            |              |                 |    | Export to Excel                                          |             |

Figure 39. Edit a Facility (TIS Command Center)

- 2. From the left-hand menu, click **Account and Connectivity**. The Edit Facilities page opens (Figure 40, p. 38).
- 3. In the **Admin Email Information** section, enter the name and e-mail address of the individual who will serve as the Trane Connect Remote Access customer administrator for the facility. (This information is only required if setting up remote access for customers.)

Only two customer Admins can be created for each Tracer BAS controller. The Customer Admin user is the only user who can set up other customer users. A customer user can remotely access a Tracer BAS using Trane Connect Remote Access.

- 4. Agree to the Terms and Conditions and then click Save.
- 5. Proceed to "Customer Admin Initial Account Creation," p. 38, if setting up remote access for customers.

| LITY DETAILS           | Account Overview       |                          |        |     |
|------------------------|------------------------|--------------------------|--------|-----|
| IERGY DATA             | Hardware Serial Number | E09651582                |        |     |
| NERGY STAR SPACES      |                        |                          |        |     |
| UPROVISIAR SUMMARY     |                        |                          |        |     |
|                        |                        |                          |        |     |
| tive suppressions      | Owner / Account Infor  | mation                   |        |     |
| cipiessions hidory     |                        |                          |        |     |
|                        | Туре                   | Existing Account         |        |     |
| ONTHE AUX COMMENTATION | Account/Customer Name  | Abdi                     |        |     |
|                        |                        | Select / Churge          |        |     |
|                        | Facility Name          | Trane White Bear Lake    |        |     |
|                        | Facility Address       | Trane Wiste Baar Lake    |        |     |
|                        | Country                | United States of America |        |     |
|                        | State/Xip              | MN +                     |        |     |
|                        | City                   | St puul                  |        |     |
|                        | Office Name            | ŝ                        | •      |     |
|                        | Customer CRM Site ID   |                          |        |     |
|                        | Admin Email Informati  | on                       |        |     |
|                        | First Name             | Last Marrier             | Émaile | i i |
|                        | First Name             | List Name                | in the |     |

Figure 40. Add a customer administrator (TIS Command Center)

## **Customer Admin Initial Account Creation**

The customer admin who was defined in TIS Command Center will receive a "Welcome to Trane Connect" e-mail message. Trane Connect utilizes Okta, a User Authentication tool, to do the following:

- Synchronize Trane Active Directory users with Trane Connect users.
- Authenticate customers with Trane Connect.

To authenticate a new customer admin account:

- 1. Upon receipt of the "Welcome to Trane Connect" e-mail, click on the activation link (see the following figure).
  - *Important:* The customer administrator *must activate the link in the e-mail within 7 days* or the account activation will expire.

Setting Up Remote Access For Customers

| TRAN             |                                                                                                    |
|------------------|----------------------------------------------------------------------------------------------------|
| ILXXX,           |                                                                                                    |
| our system ad    | ninistrator has created a Trane Connect user account for you.                                                                                           |
| frane Connect    | a web-based application that provides secure remole access, along with other advanced functionality, for your Tracer System from any web-enabled device |
| Please follow th | esteps below to complete the activation process and access Trane Connect.                                                                               |
| 1) Activat       | your Oktu/Trane Connect account                                                                                                    |
| a.               | Trane Connect relies on Okta for Secure Identity Management. In order to utilize Trane Connect, you will first need to activate your Okta account.      |
| 0                | Click the following link to activate your account. Note: This link expires in 7 days.                                                                   |
|                  | attacimane.yeta.cam/welcome.UCIPHO[UGUKLJLKJI/OP]                                                                                                    |
|                  | ii. Your username is <u>koeffinite com</u>                                                                                                    |
| 2) Access        | ng Trane Connect                                                                                                    |
| a                | Upon successful activation of your Okta account, you may now navigate to Trane Connect. Perform one of the following steps:                             |
|                  | i. Click the Trane Connect bookmark that is found on the Okta landing page                                                                              |
|                  | II Navigate directly to https://www.traneconnect.com                                                                                                    |
| b                | It is recommended that you bookmark the Trane Connect site for ease of access in the future                                                             |
| Ċ.               | Login using the Okta credentials that were created in Step 1                                                                                            |
| 3) Add ad        | stitional users for Trane Connect                                                                                                    |
| a                | If you have been designated as an administrator for your sile, you may add additional users.                                                            |
| b                | In order to do so, perform the following illeps                                                                                                    |

2. The account creation screen appears after clicking the activation link (see the following figure). Enter and re-enter a new password, select a security question/answer, and select a security image that will be presented upon subsequent logins.

| 0 |                                                                                                    |
|---|----------------------------------------------------------------------------------------------------|
| 0 | Enter new password                                                                                                    |
|   |                                                                                                    |
|   | Your password must have at least 8 characters, a lowercase letter, an<br>uppercase letter, a number, a symbol, no parts of your username. |
|   | Repeat new password                                                                                                    |
|   |                                                                                                    |
|   |                                                                                                    |
| 0 | Choose a forgot password question                                                                                                    |
| 0 | Choose a forgot password question<br>What was the mascot of the first sports team you played on?                                          |
| 0 | Choose a forgot password question<br>What was the mascot of the first sports team you played on?                                          |
| 1 | Choose a forgot password question<br>What was the mascot of the first sports team you played on? ✓<br>Answer                              |

Upon successful account creation and login, the customer activation screen appears (see the following figure).

| Secure https://trane.okta | tom/app./lierHoise |               |         |       | \$             |
|---------------------------|--------------------|---------------|---------|-------|----------------|
| C Passe contract          |                    | Q. Lauren App | A firme | 4- 40 | sen + Add Apps |
| Work                      | *                  |               |         |       |                |
| Pom                       | ·                  |               |         |       |                |
| Contraction of            | and and            |               |         |       |                |
|                           |                    |               |         |       |                |
|                           |                    |               |         |       |                |

3. Click the Trane Connect image, which opens traneconnect.com.

Note: Customers who have more than one site will see a list of multiple sites.

#### Logging in to Trane Connect

After customer administrators have activated their accounts from the Welcome to Trane Connect e-mail, they are now able to access Trane Connect.

- 1. Navigate to TraneConnect.com. The Trane Connect login page opens (see the following figure).
- 2. Enter the credentials that were created in the Customer Account Creation procedure and then click the Login button. The **Connect to a Device** page opens, in which displays a list of devices that you can securely connect to.

**Note:** It is recommended that users create a bookmark for traneconnect.com in order to navigate directly to the site on subsequent visits.

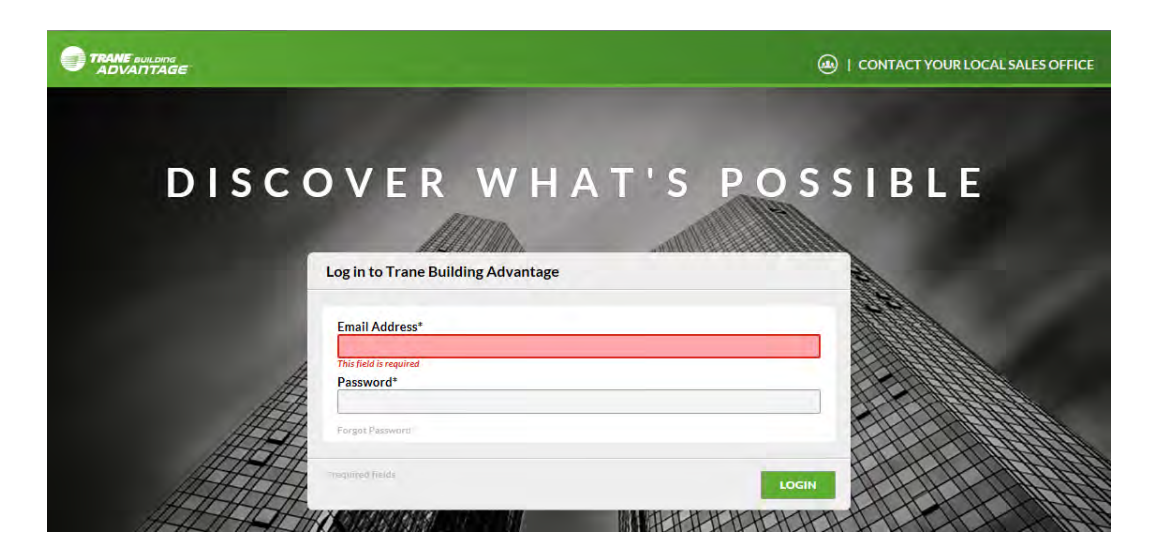

3. Select the device to which you want to connect. Click on the **Connect** button in the Launch Device column to open the Tracer BAS user interface. A new browser tab is launched, which displays a login page for the device.

Note: Multiple devices can be accessed simultaneously in separate browser tabs.

|   | TRANE BUILDING<br>ADVANTAGE |          |                      |           |           | Je               | ff Hansen 👽 ㅣ Logoul |
|---|-----------------------------|----------|----------------------|-----------|-----------|------------------|----------------------|
|   | # TraneConnect              |          |                      |           |           |                  |                      |
| 3 | Connect to a Device         | Ð        |                      |           |           |                  |                      |
| 1 | Fliter: Find a device       |          | 1 of 1 devices shown |           |           |                  |                      |
|   |                             | LOCATION | ADDRESS              | STATE     | SERIAL #  | AVAILABILITY (9) | LAUNCH DEVICE        |
|   | Jeff's SC Test Environment  | Loretto  | Woodhill Dr          | Minnesota | E14K81629 | (0               | CONNECT              |

### **Creating Additional Trane Connect Users**

Customer admins have the ability to create and delete accounts for additional users for each device.

1. Log into Trane Connect. Click the Set Up icon located at the top of the left navigation menu, then select **User Management** (see the following figure). A list of current users is displayed.

| To 1t |             |                              |                 |                                                                                                    |                                                                                                    |                                                                                                    |
|-------|-------------|------------------------------|-----------------|----------------------------------------------------------------------------------------------------|----------------------------------------------------------------------------------------------------|----------------------------------------------------------------------------------------------------|
|       | Find a vasi | 20                           | f 2 users shown |                                                                                                    |                                                                                                    |                                                                                                    |
| 1     | FIRST MANE  | EMAIL                        | ROLE            | ORGANIZATION                                                                                                    | LOCATION                                                                                                    | SALES OFFICE                                                                                                    |
|       | Jeff        | jeffhansen22@yahoo.com       | TraneConnect    |                                                                                                    | Loretto                                                                                                    |                                                                                                    |
|       | Melissa     | melissa.schumann@outlock.com | TraneConnect    |                                                                                                    | Loretto                                                                                                    |                                                                                                    |
|       |             |                              |                 |                                                                                                    |                                                                                                    |                                                                                                    |
|       |             |                              |                 |                                                                                                    |                                                                                                    |                                                                                                    |
|       |             |                              |                 |                                                                                                    |                                                                                                    |                                                                                                    |
|       |             |                              |                 |                                                                                                    |                                                                                                    |                                                                                                    |
|       |             |                              |                 |                                                                                                    |                                                                                                    |                                                                                                    |
|       | G 11        | Find a case.                 | Timf e user     | It     20/2 users shown       It     It       It     It | It     2 of 2 users shown       It     It       It     State       It     OKGANIZATION       Jeff     jeffnansen22@yahoa.com       Meljosa     meliosa.tchumann@outlook.com | It     Image: State State St |

2. From the upper-right portion of the screen, click **Create New User**. The **Add User** dialog box appears.

| 0 | TRANE PULDINE   |                      |                        |                      |               |             |              |            | ier           | Hansen 🗸 | Logout  |  |
|---|-----------------|----------------------|------------------------|----------------------|---------------|-------------|--------------|------------|---------------|----------|---------|--|
|   | TE SHUD         |                      |                        |                      |               |             |              |            |               |          |         |  |
| • | User Management |                      |                        |                      |               |             |              | -          | $\rightarrow$ | LINAT    | HEWUSLE |  |
| 1 | Filter: All     | V risks and          |                        | 2 of 2 users shown   |               |             |              |            |               |          |         |  |
|   |                 | FIRST NAME           | EMAIL                  | ROLE                 | ORGANIZATION  | LOCATION    | SALES OFFICE | CREATED DN | STATUS        | -        | -       |  |
|   | Bansen          | Jatt                 | jatthansan22@yanoo.com | TraneConnect         |               | Lovento     |              | 08/04/2017 | Active        | 9        | - /     |  |
|   | 1               | Melizza              |                        | Loom TransCorrect    |               | Loretto     |              | 05/11/2017 | Active        | -10.     | 1       |  |
|   |                 | G Add User           |                        |                      |               |             | ×            |            | <b>→</b>      | LINEART  | LWINLE  |  |
|   |                 | Select organizations | or locations Ove       | rview                |               |             | 1            |            |               |          |         |  |
|   |                 | find av objert       | First                  | Name*                | Last Name*    |             | K            |            |               |          |         |  |
|   |                 | ORGANIZATIONS        | Ema                    | I Address*           | Contiene Emai | il Address* |              |            |               |          |         |  |
|   |                 |                      | Role                   | (s)'<br>(Sereci all) | Secondary E   | mali        |              |            |               |          |         |  |
|   |                 |                      |                        | TableConsti          |               |             |              |            |               |          |         |  |

- 3. Search for the user's location/organization in the search box. Enter the user information, Trane Connect role, and appropriate devices for the user.
- 4. When complete, click Save User.

The user will receive a Welcome to Trane Connect e-mail.

*Important:* The new user *must activate the link in the e-mail within 7 days* or the account activation will expire.

Creste another user SAVE INTER

Trane Connect utilizes a User Authentication tool called Okta to do the following:

- Synchronize Trane Active Directory users with Trane Connect users.
- Authenticate customers with Trane Connect.

If a user requests the e-mail be resent, or if a user profile must be edited, click the appropriate icon located in the individual user list (see the following figure).

| Set Up         |            |                               |               |              |          |              |            |        |            |
|----------------|------------|-------------------------------|---------------|--------------|----------|--------------|------------|--------|------------|
| Jser Managemen | ıt         |                               |               |              |          |              |            |        | CREATENEWU |
| Filter; Al     | V Indean   | 2 a                           | 2 users shown |              |          |              |            |        |            |
|                | FIRST NAME | EMAIL                         | ROLE          | DRGANIZATION | LOCATION | SALES OFFICE | CREATED ON | STATUS |            |
| Hansen         | sett.      | jeffnansen22@yanoo.com        | TraneConnect  |              | Loretto  |              | 05/04/2017 | Active | - 9        |
| 4              | Malizza    | maliasa achumann@outlook.zem  | TraneConnect  |              | Loretto  |              | 05/11/2017 | Active | 8          |
|                | Meliza     | mellasa achumann Boutlook abm | TraneConnect  |              | Loretto  |              | 05/11/2017 | Active | 11         |

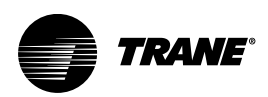

## **Configure the LAN IP Address on a PC**

When configuring the Digi WR21 router, it is often necessary to connect to different IP addresses and often DHCP will be disabled. Therefore, you must manually configure your IP address to connect to a specific IP.

- 1. On a Microsoft Windows PC, click **Start** (or the windows icon) in the bottom left corner, then select **Control Panel**
- 2. Navigate to **Network and Sharing Center**. On the left side of the new window, select **Change adapter settings**

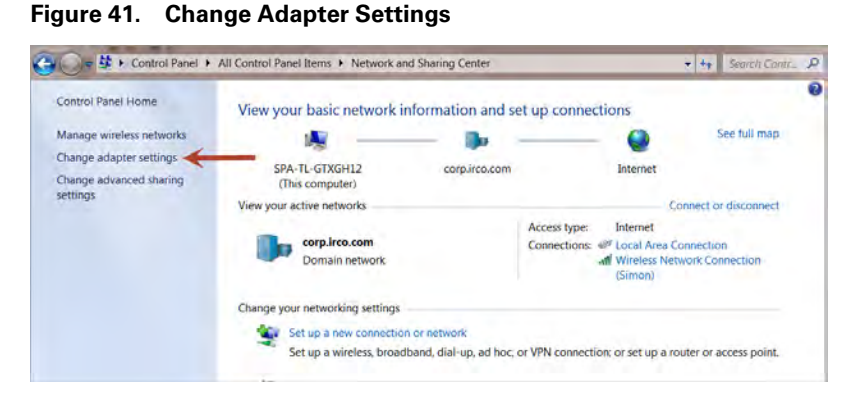

3. Locate the connection named Local Area Connection, and then right click on this and select Properties

Figure 42. Selecting Local Area Connection

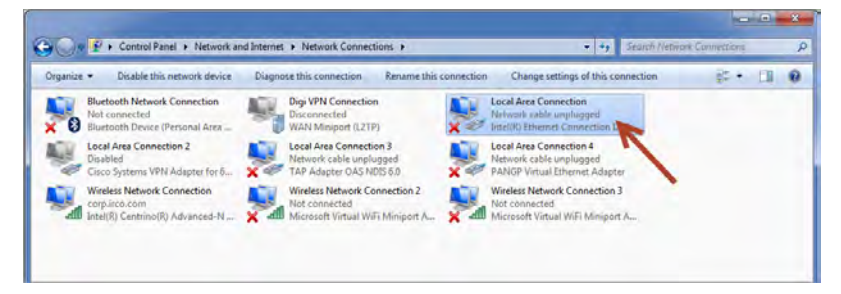

4. The Local Area Connection Properties dialog box appears. Highlight Internet Protocol Version 4 (TCP/IPv4) and then select Properties.

| Jonnect using:                                                                                                    |                                                                                                    |                                                                                                    |
|----------------------------------------------------------------------------------------------------|----------------------------------------------------------------------------------------------------|----------------------------------------------------------------------------------------------------|
| intel(R) Ethem                                                                                                    | et Connection I217-LM                                                                                                    |                                                                                                    |
|                                                                                                    |                                                                                                    | Configure                                                                                               |
|                                                                                                    | the fellowing themes                                                                                                    | coningure                                                                                               |
| Inis connection uses                                                                                                    | the following items:                                                                                                    |                                                                                                    |
| Client for Mic                                                                                                    | crosoft Networks                                                                                                    |                                                                                                    |
|                                                                                                    |                                                                                                    |                                                                                                    |
| Deterministic                                                                                                    | Network Enhancer                                                                                                    |                                                                                                    |
| QoS Packet                                                                                                    | Scheduler                                                                                                    |                                                                                                    |
| Octeministic     QoS Packet     File and Prin                                                                                                    | : Network Enhancer<br>Scheduler<br>ter Sharing for Microsof                                                                                                    | ft Networks                                                                                             |
| Deterministic     QoS Packet     GoS Packet     File and Prin     Anternet Prot                                                                                                    | : Network Enhancer<br>Scheduler<br>ter Sharing for Microsof<br>ocol Version 6 (TCP/IF                                                                                                    | ft Networks<br>Pv6)                                                                                     |
| Deterministic     QoS Packet     File and Prin     File and Prin     A Internet Prot                                                                                                    | <ul> <li>Network Enhancer</li> <li>Scheduler</li> <li>ter Sharing for Microsol</li> <li>ocol Version 6 (TCP/IF</li> <li>ocol Version 4 (TCP/IF</li> </ul>                                                                                                    | ft Networks<br>Pv6)                                                                                     |
| Deterministic     QoS Packet     Pile and Prin     A Internet Prot     Internet Prot     A Link-Lawer I                                                                                                    | Network Enhancer<br>Scheduler<br>ter Sharing for Microsol<br>ocol Version 6 (TCP/IF<br>ocol Version 4 (TCP/IF<br>cool or Discovery Mail                                                                                                    | ft Networks<br>Pv6)<br>Pv4)                                                                             |
| Deterministic     Occerministic     QoS Packet     Pile and Prin     A Internet Prot     Internet Prot     A Link-Layer T     A Link Layer T                                                                                                    | <ul> <li>Network Enhancer</li> <li>Scheduler</li> <li>ter Sharing for Microsol</li> <li>ocol Version 6 (TCP/IF</li> <li>ocol Version 4 (TCP/IF</li> <li>opology Discovery Maj</li> <li>opology Discovery Rep</li> </ul>                                                     | ft Networks<br>Pv6)<br>pper I/O Driver                                                                  |
| Comparison Comparison | <ul> <li>Network Enhancer</li> <li>Scheduler</li> <li>ter Sharing for Microsol</li> <li>ocol Version 6 (TCP/IF</li> <li>ocol Version 4 (TCP/IF</li> <li>opology Discovery Maj</li> <li>opology Discovery Res</li> </ul>                                                     | ft Networks<br>Pv6)<br>pper I/O Driver<br>sponder                                                       |
| Constant State     Constant State     Constan      | Network Enhancer<br>Scheduler<br>ter Sharing for Microsol<br>ocol Version 6 (TCP/IF<br>ocol Version 4 (TCP/IF<br>opology Discovery Maj<br>opology Discovery Res<br>Uninstall                                                                                                | ft Networks<br>Pv6)<br>pper I/O Driver<br>sponder<br>Properties                                         |
| Deterministic     QoS Packet     QoS Packet     File and Prin     Internet Prot     Link-Layer T     Install                                                                                                    | Network Enhancer     Scheduler     ter Sharing for Microsol     ocol Version 6 (TCP/IF     ocol Version 4 (TCP/IF     fopology Discovery Ma     fopology Discovery Res     Uninstall                                                                                        | ft Networks<br>Pv6)<br>pper I/O Driver<br>sponder<br>Properties                                         |
| Deterministic     QoS Packet     QoS Packet     Pile and Prin     Internet Prot     Internet Prot     Link-Layer T     Install     Description     Transmission Cont                                                                                                    | Network Enhancer     Scheduler     ter Sharing for Microsol     ocol Version 6 (TCP/IF     ocol Version 4 (TCP/IF     fopology Discovery Ma     fopology Discovery Res         Uninstall     rol Protocol /Internet Pro                                                     | ft Networks<br>Pv6)<br>pper I/O Driver<br>sponder<br>Properties                                         |
| Deterministic     Ocs Packet     Ocs Packet        | Network Enhancer     Scheduler     ter Sharing for Microsol     ocol Version 6 (TCP/IF     ocol Version 4 (TCP/IF     ocol Version 4 (TCP/IF     opology Discovery Ma     fopology Discovery Res         Uninstall     rol Protocol/Internet Pro     protocol that provides | ft Networks<br>Pv6)<br>pper I/O Driver<br>sponder<br>Properties                                         |
| Construction     Construction           | Network Enhancer     Scheduler     ter Sharing for Microsof     ocol Version 6 (TCP/IF     ocol Version 4 (TCP/IF     fopology Discovery Ma     fopology Discovery Res     Uninstall     rol Protocol/Internet Prr     protocol that provides     roonnected networks.      | ft Networks<br>Pv6)<br>pper I/O Driver<br>sponder<br>Properties<br>otocol. The securic<br>communication |

Figure 43. Selecting Internet Protocol Version 4 (TCP/IPv4)

5. Enter the IP information: To connect to a device at a specific IP, for example 192.168.2.1, then this IP will be the **Default Gateway**. Enter another IP address just a few numbers higher than the Default Gateway to serve as the computer's IP address. In the following figure, I 192.168.2.10 was used. The **Subnet Mask** will always automatically populate after you enter the IP address, and use 8.8.8.8 as the DNS address.

#### Figure 44. Entering IP information

| You can get IP settings assigned a<br>this capability. Otherwise, you nee<br>for the appropriate IP settings. | utomatically if your network supports<br>ad to ask your network administrator |
|----------------------------------------------------------------------------------------------------|-------------------------------------------------------------------------------|
| Obtain an IP address automa                                                                                   | atically                                                                      |
| • Use the following IP address:                                                                               |                                                                               |
| IP address:                                                                                                   | 192.168.2.10                                                                  |
| Subnet mask:                                                                                                  | 255.255.255.0                                                                 |
| Default gateway:                                                                                              | 192.168.2.1                                                                   |
| 🕐 Obtain DNS server address a                                                                                 | utomatically                                                                  |
| Use the following DNS server                                                                                  | addresses:                                                                    |
| Preferred DNS server:                                                                                         | 8.8.8.8                                                                       |
| Alternate DNS server:                                                                                         |                                                                               |
| Validate settings upon exit                                                                                   | Advanced                                                                      |

6. Click **OK**, then **OK** again to exit. You can reach the target IP (192.168.2.1 in the above figure) by opening a web browser and typing in the IP address (example: http://192.168.2.1).

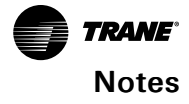

Trane - by Trane Technologies (NYSE: TT), a global innovator - creates comfortable, energy efficient indoor environments for commercial and residential applications. For more information, please visit trane.com or tranetechnologies.com.

Trane has a policy of continuous product and product data improvements and reserves the right to change design and specifications without notice. We are committed to using environmentally conscious print practices.